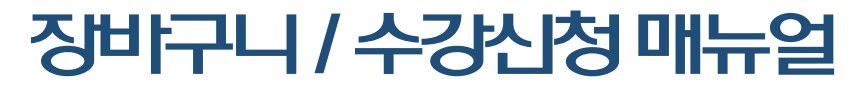

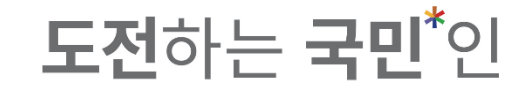

#### 1-1. Google Chrome / Microsoft Edge / Naver Whale 브라우저 접속을 권장합니다.

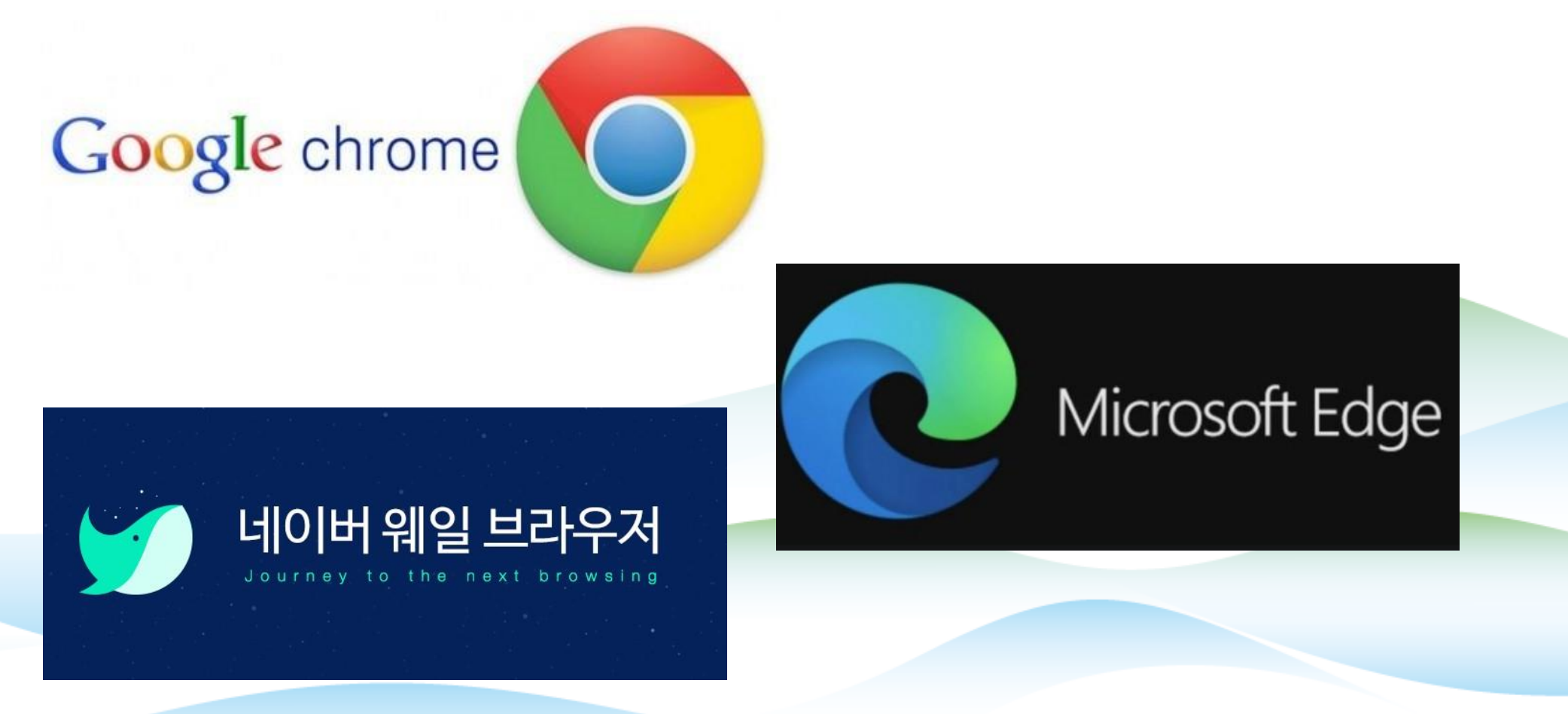

#### 장바구니 / 수강신청 매뉴얼 **도전**하는 국민<sup>\*</sup>인 1-1. ON국민 포털 로그인 페이지에서 '수강신청' 클릭 또는 국민대학교 수강신청시스템(sugang.kookmin.ac.kr) 접속 👐 국민대학교 | ON국민 f ⊻ @ | €<sub>Korean</sub> √ 국민\*인을 위한 Online Platform **KOOKMIN Login** 4차산업혁명의 리더 국민\*인 **도전**하는 국민<sup>\*</sup>인 아이디를 입력 해주세요 비밀번호를 입력 해주세요 eCampus(가상대학)바로가기 >

💽 아이디 저장

(MU Service 서비스를 알려드립니다.

KM 2

콘텐츠놀이

수강신청

가상대학

경력개발

(<del>~</del>

로그인

Ř

입찰

사용자 등록

아이디 찾기 | 비밀번호 찾기

생활관

 $(\rightarrow)$ 

#### **도전**하는 **국민**<sup>\*</sup>인

#### 1-1. ON국민 포털 로그인 페이지에서 ' 수강신청 ' 클릭 또는 국민대학교 수강신청시스템(sugang.kookmin.ac.kr) 접속

KM 국민대학교 | 수강신청시스템

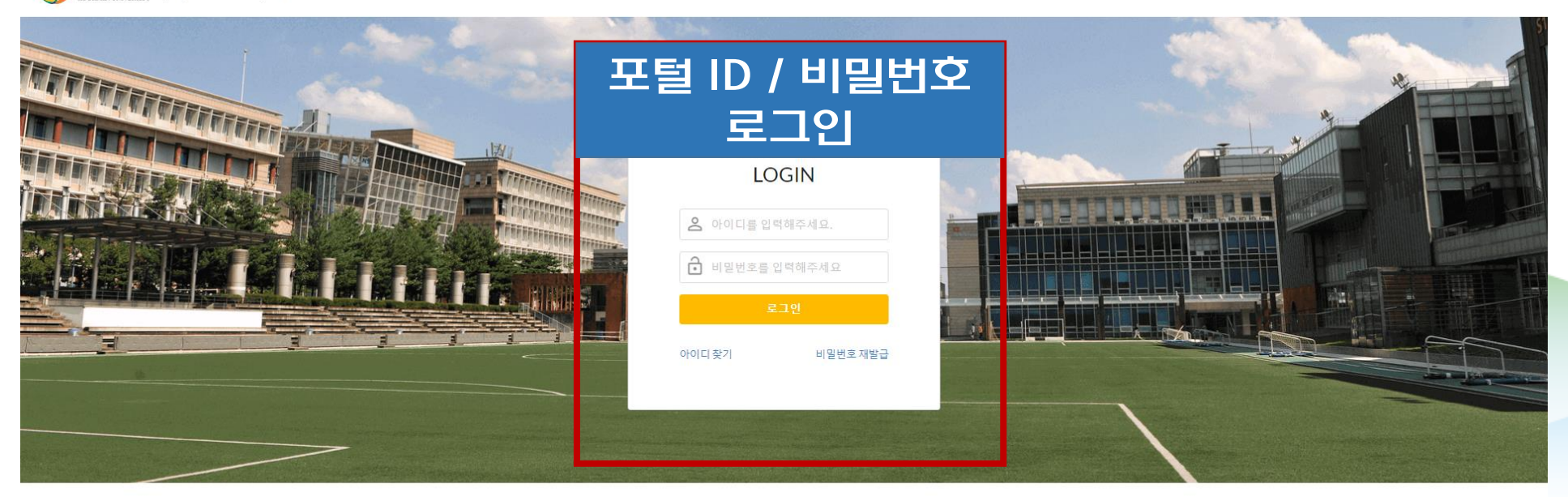

#### 수강신청 안내 Course Registration Guide

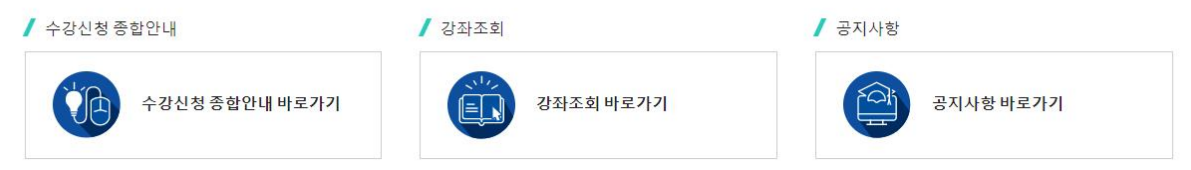

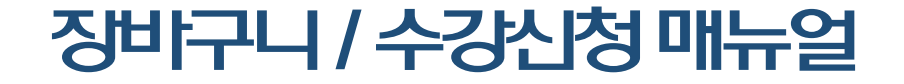

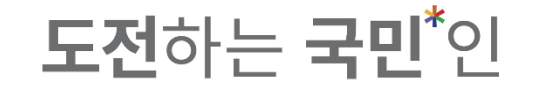

# 수강신청 나는 국민<sup>\*</sup>인, 국민의 미래를 연다!

#### **도전**하는 **국민<sup>\*</sup>인**

#### 5. 수강신청 메뉴는 '장바구니 '탭과 '개설과목 '탭으로 구성되어 있으며 <u>장바구니에서 변</u>경왐료한 순서로 '장바구니 '탭에 정렬됨

|                 | 수강신청시스템 / 수강신청                                                                |                                                                   |                                                                                                    |                                                                |                                                                                                   |                                                                                                    |                                                       |
|-----------------|-------------------------------------------------------------------------------|-------------------------------------------------------------------|----------------------------------------------------------------------------------------------------|----------------------------------------------------------------|---------------------------------------------------------------------------------------------------|----------------------------------------------------------------------------------------------------|-------------------------------------------------------|
| 공지사항 >          | 년 장바구니                                                                        | 개설과목                                                              |                                                                                                    |                                                                |                                                                                                   |                                                                                                    |                                                       |
| 강좌조회<br>(수업계획서) | <b>상바구니 과목수/학점</b> : 20과목/54학점                                                |                                                                   | 10-04                                                                                                    |                                                                | Dist New .                                                                                        |                                                                                                    |                                                       |
| 수강신청체험 >        | · <del>목요특강:문화,IT,기업가정신</del><br>ⓒ 목7A,7B,8A,8B<br>ⓒ 1학점                      | 신승신역<br><u>기계설계</u><br>ⓒ 수4A,4B,5A,5B,6A,6B<br>ⓒ 3학점              | <u>현대문명과재료</u><br>① 목3A,3B,4A,4B<br>ⓒ 2학점                                                                         | <u>학국문학의이해</u><br>() 월2A,2B,3A,3B,4A,4B<br>ⓒ 3학점               | <u> 열립신국</u><br>() 월1A,1B,2A,수1A,1B,2A<br>() 3학점                                                  | 역심교양<br><u>임시정부와독립운동</u><br>① 확4A,4B,5A,목4A,4B,5A<br>ⓒ 3학점                                                       | 지유교양<br><u>일본어커뮤니케이션기초</u><br>① 확6A,6B,7A,7B<br>ⓒ 2확점 |
| 장바구니 >          | 유 문창로<br>수강신청                                                                 | 유 남구현<br>수강신청                                                     | 유 남호석<br>수강신청                                                                                                    | > 최규익<br>수강신청                                                  | 은 아자리나 리디아<br>수강신청                                                                                | 은 황선의<br>수강신청                                                                                                    | 유 유춘희<br>수강신청                                         |
| 수강신청 >          | <mark>영명 Class 영반산백<br/><u>저작권법</u><br/>① 화5A,5B,6A,6B,7A,7B<br/>ⓒ 3학정</mark> | <mark>자유교양<br/>기초중국어커뮤니케이션[</mark><br>○ 화IA,IB,2A,2B<br>ⓒ 2학정     | <mark> </mark>                                                                                                    | <u> 원전달</u><br>① 월58,64,68,수28,34,38<br>ⓒ 3학점                  | 전공산백<br><u>기계공작법</u><br>© 월7A,7B,8A,목8B,9A,9B<br>ⓒ 3학점                                            | 교육<br>교육심리학<br>① 화7A,7B,8A,8B<br>ⓒ 2학정                                                                           | 9반선백<br><u>안보학</u><br>양 3학점<br>A 대성제                  |
| 나의 시간표 🔿        | 은 나강<br>수강신청                                                                  | 은 이명아<br>수강신청                                                     | 고명<br>수강신청                                                                                                    | 옷 강병하<br>수강신청                                                  | 은 강봉철<br>수강신청                                                                                     | <sup>수</sup> 박관성<br>수강신청                                                                                         | 수강신청                                                  |
|                 | 전공산역<br>메커니즘설계<br>① 확88,94,98,104,108,11A<br>ⓒ 3확8<br>추 한건수<br>수강신청           | 전공선역<br>메카트로닉스<br>① 발2B,3A,3B,학2B,3A,3B<br>ⓒ 3학점<br>^ 임시행<br>수강신청 | 전급연계공학설계입문           의 법A,2B,3A,3B,5A,5B,6A,6B           ④ 함A,2B,3A,3B,5A,5B,6A,6B           ④ 함점           ▲ 객실용 | 건소재와설계         전응 문 68,68,628,34,38         전 3학점         주강신청 | 양반선역           휴면테크놀로지디자인I           ③ 화7A,76,8A,8B,9A,9B,10A,10B           ⑤ 3학점           ^ 이건상 | 경영 Class         양반선택           기회로         ① 말56,64,66,+68,94,98         응<br>양 3억점<br>^ 감연회           수강 인원 제한 |                                                       |
|                 | 총 신청과목 : 0   총 신청학점 : 0(자유/핵심고                                                | 교양 : 0)                                                           |                                                                                                    | 나의 시간표                                                         |                                                                                                   | <b>최대신청가능학점</b> : 22(성적우수 3 학점포)                                                                                 | 함)   자유/핵심교양가능 : 8 학점 😑 🎫                             |
|                 | 상태 우선순위 힉                                                                     | 남년(기) 배정학과 이수구분 ;                                                 | 교과목번호 교과목명 분반                                                                                                    | 교강사명 학점/이른/실습 주이                                               | 강의시간/강의실                                                                                          |                                                                                                    | 비고                                                    |

#### **도전**하는 **국민**<sup>\*</sup>인

#### ■ 5. ′장바구니 ′에 교과목을 <mark>추가한 경우</mark>, <u>수강신청 메뉴에</u>서 ′장바구니 ′ 탭이 기본값으로 보임

| KMU 국민대학()<br>KOKKAN UNAVERS | 수강신청시스템 / 수강신청                                                                 |                                                                                                |                                                                                                    |                                                                              |                                                                                             |                                                                                                    |                                                                    |
|------------------------------|--------------------------------------------------------------------------------|------------------------------------------------------------------------------------------------|----------------------------------------------------------------------------------------------------|------------------------------------------------------------------------------|---------------------------------------------------------------------------------------------|----------------------------------------------------------------------------------------------------|--------------------------------------------------------------------|
| 공지사항 >                       | 다 장바구니                                                                         | 개설과목                                                                                           |                                                                                                    |                                                                              |                                                                                             |                                                                                                    |                                                                    |
| 강좌조회<br>(수업계획서)              | <b>장바구니 과목수/학점</b> :20과목/54학점                                                  |                                                                                                |                                                                                                    |                                                                              |                                                                                             |                                                                                                    | ·= ·                                                               |
| 수강신청체험 >                     | 작유교양<br>목요특강:문화,IT,기업가정신<br>© 목7A,7B,8A,8B<br>ⓒ 1하철                            | 전공선택<br><u>기계설계</u><br>① 수44,4B,5A,5B,6A,6B<br>C: 각하적                                          | 자유교양           현대문명과재료           () 목3A,3B,4A,4B           (*) 가정적                                                                                                    | 색심교양<br><u>한국문학의이해</u><br>() 월2A,2B,3A,3B,4A,4B<br>(~ 3학정                    | 일반선택<br><u>러시아어 III</u><br>() 월1A,1B,2A,수1A,1B,2A<br>() 3학정                                 | 핵심교양 <b>임시정부와독립운동</b> ③ 화4A,4B,5A,목4A,4B,5A           ④ 3하정                                                                                                    | <sup>4</sup> 작유교양<br><u>일본어커뮤니케이션기초</u><br>ⓒ 확6A,6B,7A,7B<br>ⓒ 2학정 |
| 장바구니 >                       | 은 모장로<br>수강신청                                                                  | 유 남구현<br>수강신청                                                                                  | 유 남호석<br>수강신청                                                                                                    | 유 최규의 수강신청                                                                   | 은 아자리나 리디아<br>수강신청                                                                          | 은 확선의<br>수강신청                                                                                                    | 은 유춘희<br>수강신청                                                      |
| 자바구미대여 ><br>수강신청 >           | <mark>명명 Class 외반산백<br/><u>저작권법</u><br/><sup>①</sup> 학5A,5B,6A,6B,7A,7B</mark> | <u>자유교양</u><br><u>기초중국어커뮤니케이션[</u><br>의 학1A,1B,2A,2B                                           | 양반신백<br>정치학개론<br>( 역시,1B,2A,2B,3A,3B                                                                                                    | <u> 관공산백</u><br>( <u>열전달</u><br>() 월58,64,68,∻28,34,38                       | <mark>· 전공산택</mark><br><u>기계공작법</u><br>( 월 174,78,84,목88,94,98                              | 교육<br><u>교육심리학</u><br>© 학7A,7B,8A,8B                                                                                                    | <mark>안보학</mark><br>양 3학정                                          |
| 나의 시간표 🔷                     | · · · · · · · · · · · · · · · · · · ·                                          | © 2석임<br>우 이명아<br>수강신청                                                                         | © 3백명<br>은 고명<br>수강신청                                                                                                    | ♥ 3억원<br><sup>↑</sup> 강병하<br><u> 수강신청</u>                                    | © 3억점<br>은 강봉철<br>수강신청                                                                      | © 2박집<br>옥 박관성<br>수강신청                                                                                                    | ^ 여성재<br>수강신청                                                      |
|                              | 전공산역<br><b>메커니즘설계</b><br>① 책용B,9A,9B,10A,10B,11A<br>ⓒ 3학점<br>추 한건수<br>수강신청     | 전공선역           메카트로닉스           ① 월28,3A,388,#28,3A,38           ② 3약점<br>수 입시형           수강신청 | 전공선역         전공선역         전공선역         전공선역         전공산         전         전 | 전공산의           ① 월58,64,68,수28,34,38           ⓒ 3약점<br>^ 이기성           수강산청 | <mark>일번선액<br/>휴먼테크놀로지디자인[</mark><br>① 화7A,7B,8A,8B,9A,9B,10A,10B<br>ⓒ 3학점<br>^ 이건상<br>수강신청 | 평립 Class         일반선택           기회로         () 월55,64,68,468,94,98         () 월55,64,68,468,94,98         () 월3학정         () 월3학정         () 월45,64,68,468,94,98         () 월45,64,68,468,94,98         () 월45,64,68,468         () 월45,64,68,468         () 월45,64,68,468         () 월45,64,68         () 월45,64,68         () B45,64,68         () B45,64,68         ) B45,64,64         () B45,64,64         () |                                                                    |
|                              | 총 신청과목 : 0   총 신청학점 : 0(자유/핵심고                                                 | 고양 : 0)                                                                                        |                                                                                                    | 나의 시간표                                                                       |                                                                                             | <b>최대신청가능학점</b> :22(성적우수 3 학점3                                                                                                    | 또함)   <b>자유/핵심교양가능</b> : 8 학점 🗮 🏭                                  |
|                              | 상태 우선순위 힉                                                                      | ·년(기) 배정학과 이수구분 교                                                                              | 고과목번호 교과목명 분반                                                                                                    | 교강사명 학점/이른/실습 주0                                                             | F 강의시간/강의실                                                                                  |                                                                                                    | 비고                                                                 |

#### **도전**하는 **국민**<sup>\*</sup>인

#### 5. '장바구니 '에 교과목을 <mark>추가하지 않은 경우</mark> <u>수강신청 메뉴에</u>서 '개설과목 '탭이 기본값으로 보임

|                 | 수강신청시      | 스템 / 수강(    | 신청            |        |       |         |                |               |               |         |    |           |                 |          |              |                     |                     |       |
|-----------------|------------|-------------|---------------|--------|-------|---------|----------------|---------------|---------------|---------|----|-----------|-----------------|----------|--------------|---------------------|---------------------|-------|
| 공지사항 >          | Ę.         | 장바구니        |               | 개설과목   |       |         |                |               |               |         |    |           |                 |          |              |                     |                     |       |
| 강좌조회<br>(수업계획서) |            | 검색 구분       | ● 기본검색        | ○ 개설강좌 | ○ 핵심: | 교양 자유교양 | 양/교양선택/교직      | ○ 원어강좌        |               |         |    |           |                 |          |              |                     |                     |       |
| 수강신청체험 >        |            | 요일<br>교과목번호 | 전체<br>과목번호 입력 | 29     | ×     |         | 교시(시간)<br>교과목명 | 전체<br>교과목명 입력 |               | ×       |    | 학점<br>교수명 | 학점 입력<br>교수명 입력 |          | ×            |                     | Q 조회                |       |
| §바구니 >          | 🥖 전체 개설과득  | 록 0건        |               |        |       |         |                |               |               |         |    |           |                 |          |              |                     |                     |       |
| 화바구니내역 >        | 상태         | 학년(기        | ) 배정학과        | 이수구분   | 교과목번호 | 분반 교    | 고과목명           | 교강사명          | 학점/이른/실습      | 주야      |    | 강의시간/강의   | 1               | 원어강의     |              | 비고                  |                     | 수업계획서 |
| 수강신청 >          |            |             |               |        |       |         |                |               |               |         |    |           |                 |          |              |                     |                     |       |
| -1의 시간표 >       |            |             |               |        |       |         |                |               |               |         |    |           |                 |          |              |                     |                     |       |
|                 | 총 신청과목 : 0 | 총 신청학점 : 0  | (자유/핵심교양 : 0) |        |       |         |                | L             | <b>¦의 시간표</b> |         |    |           |                 | 최대신청가능학점 | :20(성적우수 0 흑 | '점포함)   <b>자유/핵</b> | <b>심교양가능</b> : 8 학점 | ∷ Ⅲ   |
|                 | 상태         | 우선순         | :위 학년(기)      | 배정학과   | 이수구분  | 교과목번호   | 교과목명           | 분반 교          | 2강사명 학        | 점/이른/실습 | 주야 | 강의        | 시간/강의실          |          |              | 비고                  |                     |       |
|                 |            |             |               |        |       |         |                |               |               |         |    |           |                 |          |              |                     |                     |       |
|                 |            |             |               |        |       |         |                |               |               |         |    |           |                 |          |              |                     |                     |       |
| \               |            |             |               |        |       |         |                |               |               |         |    |           |                 |          |              |                     |                     |       |

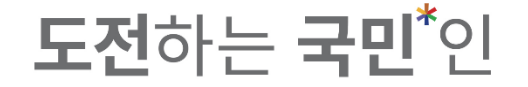

#### 5. 총 신청과목 및 총 신청학점을 확인할 수 있으며, 이번학기 최대신청가능학점이 표기됨(성적우수로 인한 추가 학점 여부 포함)

|                             | 수강신청시스템 / 수강신청                                                                  |                                                                  |                                                                                  |                                                                    |                                                                                      |                                                                                                    |                                                                        |
|-----------------------------|---------------------------------------------------------------------------------|------------------------------------------------------------------|----------------------------------------------------------------------------------|--------------------------------------------------------------------|--------------------------------------------------------------------------------------|----------------------------------------------------------------------------------------------------|------------------------------------------------------------------------|
| 공지사항 >                      | <i>다</i> 장바구니                                                                   | 개설과목                                                             |                                                                                  |                                                                    |                                                                                      |                                                                                                    |                                                                        |
| 강좌조회<br><sup>〉</sup> 수업계획서) | 장바구니 과목수/학점 : 20과목/54학점                                                         | 지구서에                                                             | 10.76                                                                            | #Ai⊐ot                                                             | olin kisi                                                                            |                                                                                                    | 10-14                                                                  |
| 수강신청체험 >                    | <u>목요특강:문화,IT,기업가정신</u><br>이 목7A,7B,8A,8B<br>ⓒ 1학정<br>의 모바르                     | <b>23건역</b><br><u>기계설계</u><br>ⓒ 수4A,4B,5A,5B,6A,6B<br>ⓒ 3학전      | 전대문명과재료<br>() 목3A,3B,4A,4B<br>() 오약진<br>이 바늘 바                                   | 학교 28<br><u>한국문학의이해</u><br>① 월2A,2B,3A,3B,4A,4B<br>ⓒ 3학점<br>9. 최고에 | <u> </u>                                                                             | 막정보험<br><u>임시정부와독립운동</u><br>① 화44,4B,5A,목4A,4B,5A<br>ⓒ 3학정<br>· 화석이                                                  | 작품 <i>28</i><br><u>일본어커뮤니케이션기초</u><br>① 화6A,6B,7A,7B<br>ⓒ 2학정<br>요 유호회 |
| 장바구니 ><br>장바구니내역 >          | 수강신청                                                                            | 수강신청                                                             | 수강신청                                                                             | 수강신청                                                               | 수강신청                                                                                 | 수강신청                                                                                                    | 수강신청                                                                   |
| 수강신청 >                      | <mark>성업 Class ▲ 양반선백<br/><u>저작권법</u><br/>ⓒ 화5A,5B,6A,6B,7A,7B<br/>ⓒ 3학점</mark> | <b>자유로양</b><br><u>기초중국어커뮤니케이션[</u><br>① 화1A,1B,2A,2B<br>ⓒ 2학점    | 9번선택<br><u>정치학개론</u><br>① 화1A,1B,2A,2B,3A,3B<br>ⓒ 3학점                            | <u> 연전달</u><br>① 월58,64,68,수28,34,38<br>ⓒ 3학점                      | <u>진계공작법</u><br>① 월7A,7B,8A,목8B,9A,9B<br>ⓒ 3학정                                       | 교육<br>교육<br>① 화7A,7B,8A,8B<br>ⓒ 2학점                                                                                  | <mark>안보학</mark><br>안 3학점<br>은 여성제                                     |
| 나의 시간표 🔿                    | ▲ 나강<br>수강신청                                                                    | ^ 이명아<br>수강신청                                                    | ▲ 고명<br>수강신청                                                                     | ∧ 강방하<br>수강신청                                                      |                                                                                      | 박관성<br>수강신청                                                                                                    | 수강신청                                                                   |
|                             | <b><u>메커니즘섩계</u></b><br>© 화88,94,98,104,108,11A<br>© 3학8<br>^ 한건수               | 전공선택<br><u>메카트로닉스</u><br>© 필2B,3A,3B,월2B,3A,3B<br>G 3학점<br>A 임시형 | <b>전공선역</b><br><u>창업연계공학설계입문</u><br>① 필2A,2B,3A,3B,5A,5B,6A,6B<br>G 3학점<br>유 곽신응 | <u>신소재악설계</u><br>⊙ 필58,64,68,∻28,34,38<br>⊙ 39%<br>∧ 이기성           | 9반선택 <u>휴먼테크놀로지디자인I</u> ① 화7A,7B,8A,8B,9A,9B,10A,10B           ④ 화ኛ점           A 이건상 | <ul> <li>중영 Class</li> <li>양반선택</li> <li>기 횡 로</li> <li>양 명56,668,∲88,94,98</li> <li>중 3학정</li> <li>유 김연희</li> </ul> |                                                                        |
|                             | 수강신청                                                                            | 수강신청                                                             | 수강신청                                                                             | 수강신청                                                               | 수강신청                                                                                 | 수강 인원 제한                                                                                                    | _                                                                      |
|                             | 총 신청과목:0   총 신청학점:0(자유/핵심고                                                      | 2양 : 0)                                                          |                                                                                  | 나의 시간표                                                             |                                                                                      | <b>최대신청가능학점</b> :22(성적우수 3 학점2                                                                                       | 또함)   :   유/핵심교양가능 : 8 학점 🛛 🗮 🏭                                        |
|                             | 상태 우신준위 약                                                                       | 년(기) 배성막과 이수구분 교                                                 | 라목번호 교과목명 분반                                                                     | 교강사명 학점/이른/실습 주                                                    | 야 강의시간/강의실                                                                           |                                                                                                    | uл                                                                     |

#### **도전**하는 **국민**<sup>\*</sup>인

#### 5. 총 신청과목 및 총 신청학점을 확인할 수 있으며, 이번학기 최대신청가능학점이 표기됨(학점이월로 인한 추가 학점 여부 포함)

#### 장바구니 / 수강신청 매뉴얼 7-1. '개설과목'탭에서도 희망 교과목을 조회하여 수강신청 가능

|                 | 수강신청시스템          | / 수강신      | 청                       |                         |         |                |                                    |                   |                |         |         |           |                        |                   |       |                              |                        |        |
|-----------------|------------------|------------|-------------------------|-------------------------|---------|----------------|------------------------------------|-------------------|----------------|---------|---------|-----------|------------------------|-------------------|-------|------------------------------|------------------------|--------|
| 공지사항 >          | 🖯 장바구나           | 4          |                         | 개설과목                    |         |                |                                    |                   |                |         |         |           |                        |                   |       |                              |                        |        |
| 강좌조회<br>(수업계획서) | Ę                | 검색 구분      | 기본검색                    | 🔵 개설강좌                  | 핵심.     | 교양 ()자         | 유교양/교양선택/교직                        | ○ 원어깅             | 가좌             |         |         |           |                        | •                 |       |                              |                        |        |
| 수강신청체험 >        | 교기               | 대학<br>과목번호 | 창의공과대학<br>과목번호 입력       | 1                       | ×       |                | 학무(과)<br>교과목명                      | 기계공학부 :<br>교과목명 입 | 기계시스템공학전<br> 력 | 13      | ×       |           | 이수구분<br>교수명            | 이수구분 선택<br>교수명 입력 |       | ×                            | ৹ ক্রা                 | E      |
| 장바구니 >          | 🥖 전체 개설과목 87건    |            |                         |                         |         |                |                                    |                   |                |         |         |           |                        |                   |       |                              |                        |        |
| 장바구니내역 >        | 상태               | 학년(기)      | 배정학과                    | 이수구분                    | 교과목번호   | 분반             | 교과목명                               | 교강사명              | 학점/이           | 른/실습    | 주야      |           | 강의시간/강의실               |                   | 원어강의  | 비고                           |                        | 수업계획서  |
| 수강신청 >          | 수강신청             | 3          | 기계공학부 기<br>계시스템공학<br>전공 | 전공선택                    | 005030H | 01 <u>기계설계</u> | I                                  | 남구현               | 3.0 / 3.       | 0 / 0.0 | 주       | 수4A,4B,5A | 1,5B,6A,6B/산학협력관2층10-2 | 호실                |       |                              |                        | e      |
| 나의 시간표 >        | 수강신청             | 3          | 기계공학부 기<br>계시스템공학<br>전공 | 전공선택                    | 005030H | 02 <u>기계설계</u> | I                                  | 김문호               | 3.0 / 3.       | 0 / 0.0 | 주       | 금5B,6A,6E | 3,7A,7B,8A/공학관지하1충8-2호 | 실                 |       |                              |                        |        |
|                 | 수강신청             | 3          | 기계공학부 기<br>계시스템공학<br>전공 | 전공선택                    | 005030H | 03 <u>기계설계</u> | l                                  | 김태호               | 3.0 / 3.       | 0 / 0.0 | 주       | 월8B,9A,9E | 8,화8B,9A,9B/공학관3층55호실  |                   |       |                              |                        | B      |
|                 | 수강신청             | 3          | 기계공학부 기<br>계시스템공학<br>전공 | 전공선택                    | 005210B | 01 <u>열전달</u>  |                                    | 안준                | 3.0 / 3.       | 0 / 0.0 | 주       | 월2B,3A,3E | 8,화8B,9A,9B/공학관지하1층14  | 호실                |       |                              |                        |        |
|                 | 수강신청             | 3          | 기계공학부 기<br>계시스템공학<br>전공 | 전공선택                    | 005210B | 02 <u>열전달</u>  |                                    | 강병하               | 3.0 / 3.       | 0 / 0.0 | 주       | 월5B,6A,6E | 3,수2B,3A,3B/공학관3층55호실  |                   |       |                              |                        | Ê      |
|                 | 총 신청과목 : 3   총 신 | 청학점 : 7(ኦ  | 기계고하브 기<br>다유/핵심교양 : 1) |                         |         |                |                                    |                   | 나의 시간표         |         |         |           |                        |                   | 최대신청2 | <b>ㅏ능학점</b> :22(성적우수 3 학점포함) | <b>자유/핵심교양가능</b> : 8 : | 확점 ः Ⅲ |
|                 | 상태               | 우선순위       | 위 학년(기)                 | 배정학과                    | 이수구분    | 교과목번호          | 교과목명                               | 분반                | 교강사명           | 학점/0    | 른/실습    | 주야        | 강의                     | 시간/강의실            |       |                              | 비고                     |        |
|                 | 수강취소             | 1          | 1                       | 정치외교학과                  | 일반선택    | 0177507        | 정치학개론                              | 02                | 고댕             | 3.0/3   | 3.0/0.0 | 주         | 화1A,1B,2A,2B,3A,3B/북악관 | 4층8호실             |       | 기타재수강반, 원어(영어)강의             |                        |        |
|                 | 수강취소             | 2          | 1-4                     | 교양대학                    | 자유교양    | 0368203        | <u>목요특강:문화,IT,</u><br><u>기업가정신</u> | 01                | 문창로            | 1.0/2   | 2.0/0.0 | 주         | 목7A,7B,8A,8B/본부관1층13   | é                 |       | '융합특강', '기업가정신특강' 과 동시수강     | : 불가                   |        |
|                 | 수강취소             | 3          | 4                       | 기계공학부 기<br>계시스템공학<br>전공 | 전공선택    | 0649101        | <u>신소재와설계</u>                      | 01                | 이기성            | 3.0/3   | 3.0/0.0 | 주         | 월5B,6A,6B,수2B,3A,3B/공혁 | ·관5층15호실          |       |                              |                        |        |

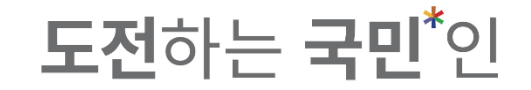

### 7-2. 희망 교과목을 조회하여 수강신청 가능하며,

|                              | 수강신청시스템          | / 수강신청          |                                     |                         |         |     |                |                              |              |                 |                 |           |           |                               |      |                              |                        |        |
|------------------------------|------------------|-----------------|-------------------------------------|-------------------------|---------|-----|----------------|------------------------------|--------------|-----------------|-----------------|-----------|-----------|-------------------------------|------|------------------------------|------------------------|--------|
| 공지사항 >                       | 🕄 장바구니           | 4               |                                     | 개설과목                    |         |     |                |                              |              |                 |                 |           |           |                               |      |                              |                        |        |
| 강 <del>좌</del> 조회<br>(수업계획서) | Ę                | 업색 구분           | 기본검색                                | ● 개설강조                  | () 핵심   | 교양  | ○ 자유고          | 고양/교양선택/교직                   | ) 원          | 신어강좌            |                 |           |           |                               |      |                              |                        |        |
| 수강신청체험 >                     | 교                | 대학<br>과목번호      | 창의공과대학<br>과목번호 입력                   | 1                       | ×       |     |                | 학무(과)<br>교과목명                | 기계공학<br>교과목( | 학부 기계시:<br>명 입력 | 스템공학전공          | ×         |           | 이수구문 이수구분 선택 교수명 입력           |      | *                            | 오 조호                   | - 1    |
| 장바구니 >                       | 🥖 전체 개설과목 87건    |                 |                                     |                         |         |     |                |                              |              |                 |                 |           |           |                               |      |                              |                        |        |
| 장바구니내역 >                     | 11-5             | <b>학</b> 년(기)   | 배정학과                                | 이수구분                    | 교과목번호   | 분반  |                | 교과목명                         | 교깅           | 강사명             | 학점/이른/실습        | 주야        |           | 강의시간/강의실                      | 원어강의 | 비고                           |                        | 수업계획서  |
| 수강신청 >                       | 수강신청             | 3 7             | 기계공학부 기<br>베시스템공학<br><sup>턴</sup> 공 | 전공선택                    | 005030H | 01  | <u>기계설계</u>    |                              | 남극           | 구현              | 3.0 / 3.0 / 0.0 | 주         | 수4A,4B,5A | ,5B,6A,6B/산학협력관2층10-2호실       |      |                              |                        |        |
| 나의 시간표 🔿                     | 수강신청             | 3 7             | 기계공학부 기<br>베시스템공학<br>전공             | 전공선택                    | 005030H | 02  | <u>기계설계</u>    |                              | 김동           | 문호              | 3.0 / 3.0 / 0.0 | 주         | 금5B,6A,6E | 1,7A,7B,8A/공학관지하1층8-2호실       |      |                              |                        |        |
|                              | 수강신청             | 3 7             | 기계공학부 기<br>예시스템공학<br>전공             | 전공선택                    | 005030H | 03  | <u>기계설계</u>    |                              | 김태           | 태호              | 3.0 / 3.0 / 0.0 | 주         | 월8B,9A,9E | ,화8B,9A,9B/공학관3층55호실          |      |                              |                        |        |
|                              | 수강신청             | 3 2             | 기계공학부 기<br>세시스템공학<br>전공             | 전공선택                    | 005210B | 01  | 열전달            |                              | 안            | 쥰               | 3.0 / 3.0 / 0.0 | 주         | 월2B,3A,3E | ,화8B,9A,9B/공학관지하1층14호실        |      |                              |                        | e      |
|                              | 수강신청             | 3 2             | 기계공학부 기<br>예시스템공학<br><sup>던</sup> 공 | 전공선택                    | 005210B | 02  | <u>열전달</u>     |                              | 강북           | 병하              | 3.0 / 3.0 / 0.0 | 주         | 월5B,6A,6E | r,수2B,3A,3B/공학관3층55호실         |      |                              |                        |        |
|                              | 총 신청과목 : 3   총 신 | -<br>청학점 : 7(자유 | 기계고하브 기<br>/핵심교양 : 1)               |                         |         |     |                |                              |              | 나의              | 시간표             |           |           |                               | 최대신청 | <b>가능학점</b> :22(성적우수 3 학점포함) | <b>자유/핵심교양가능</b> : 8 확 | 4점 😑 💷 |
|                              | 상태               | 우선순위            | 학년(기)                               | 배정학과                    | 이수구분    | 교과  | 목번호            | 교과목명                         | 분반           | 교강              | 사명 학점           | 넘/이른/실습   | 주야        | 강의시간/강의실                      |      |                              | 비고                     |        |
|                              | 수강취소             | 1               | 1                                   | 정치외교학과                  | 일반선택    | 017 | 77507 3        | 정치학개론                        | 02           | ב               | 댕 3.            | 0/3.0/0.0 | 주         | 화1A,1B,2A,2B,3A,3B/북악관4층8호실   |      | 기타재수강반, 원어(영어)강의             |                        |        |
|                              | 수강취소             | 2               | 1-4                                 | 교양대학                    | 자유교양    | 036 | 68203 <u>=</u> | 목요특강:문화, <u>IT,</u><br>기업가정신 | 01           | 문청              | g로 1.           | 0/2.0/0.0 | 주         | 목7A,7B,8A,8B/본부관1층1호실         |      | '융합특강', '기업가정신특강' 과 동시수      | 강 불가                   |        |
|                              | 수강취소             | 3               | 4                                   | 기계공학부 기<br>계시스템공학<br>전공 | 전공선택    | 064 | 49101 쇼        | 신소재와설계                       | 01           | 0 7             | 1성 3.           | 0/3.0/0.0 | 주         | 월5B,6A,6B,수2B,3A,3B/공학관5층15호실 |      |                              |                        |        |

**도전**하는 **국민**<sup>\*</sup>인

#### 7-2. 수강신청을 완료하였을 경우 해당 교과목은 🚥 표시

| 국민대학교<br>KOOKMEN UNIVERSITY | 수강신청시스템          | / 수강신        | 청                       |                         |         |    |                       |                     |            |         |                 |         |           |                                 |      |                                |                 |        |
|-----------------------------|------------------|--------------|-------------------------|-------------------------|---------|----|-----------------------|---------------------|------------|---------|-----------------|---------|-----------|---------------------------------|------|--------------------------------|-----------------|--------|
| \$t >                       | ᇦ 장바구니           | -1           |                         | 개설과목                    |         |    |                       |                     |            |         |                 |         |           |                                 |      |                                |                 |        |
| <br>획서) <sup>&gt;</sup>     | 검                | 1색 구분        | 기본검색                    | 🔵 개설강좌                  | () 핵심   | 교양 | ○ 자유교양/교양             | •선택/교직              | <u></u> 원0 | 어강좌     |                 |         |           |                                 |      |                                |                 |        |
|                             |                  | 대학           | 창의공과대학                  |                         | ~       |    |                       | 학부(과)               | 기계공학       | 부 기계시스팀 | 템공학전공           | ~       |           | <b>이수구분</b> 이수구분 신              | 선택   | ~                              | Q 2             | হর্ব   |
| 혐 >                         | 교교               | 과목번호         | 과목번호 입력                 | 1                       | ×       |    | :                     | 교과목명                | 교과목명       | 명 입력    |                 | ×       |           | 교수명 교수명 입                       | 력    | ×                              |                 |        |
| >                           | 전체 개설과목 87건      |              |                         |                         |         |    |                       |                     |            |         |                 |         |           |                                 |      |                                |                 |        |
| 역 >                         | 11-1             | <b>학년(기)</b> | 배정학과                    | 이수구분                    | 교과목번호   | 분반 | 교과목명                  |                     | 교강         | 사명      | 학점/이른/실습        | 주야      |           | 강의시간/강의실                        | 원어강의 | 비 비고                           |                 | 수업계획   |
| >                           | 수강신청 완료          | 3            | 기계공학부 기<br>계시스템공학<br>전공 | 전공선택                    | 005030H | 01 | <u>기계설계</u>           |                     | 남구         | lē      | 3.0 / 3.0 / 0.0 | 주       | 수4A,4B,5/ | A,5B,6A,6B/산학협력관2층10-2호실        |      |                                |                 | B      |
| e >                         | 수강신청             | 3            | 기계공학부 기<br>계시스템공학<br>전공 | 전공선택                    | 005030H | 02 | <u>기계설계</u>           |                     | 김문         | Ż       | 3.0 / 3.0 / 0.0 | 주       | 금5B,6A,6I | B,7A,7B,8A/공학관지하1층8-2호실         |      |                                |                 |        |
|                             | 수강신청             | 3            | 기계공학부 기<br>계시스템공학<br>전공 | 전공선택                    | 005030H | 03 | <u>기계설계</u>           |                     | 김태         | İ       | 3.0 / 3.0 / 0.0 | 주       | 월8B,9A,9I | B,화8B,9A,9B/공학관3층55호실           |      |                                |                 |        |
|                             | 수강신청             | 3            | 기계공학부 기<br>계시스템공학<br>전공 | 전공선택                    | 005210B | 01 | <u>열전달</u>            |                     | 안전         | £       | 3.0 / 3.0 / 0.0 | 주       | 월2B,3A,3I | B,화8B,9A,9B/공학관지하1층14호실         |      |                                |                 |        |
|                             | 수강신청             | 3            | 기계공학부 기<br>계시스템공학<br>전공 | 전공선택                    | 005210B | 02 | <u>열전달</u>            |                     | 강병         | 하       | 3.0 / 3.0 / 0.0 | 주       | 월5B,6A,6I | B,수2B,3A,3B/공학관3층55호실           |      |                                |                 |        |
|                             | 총 신청과목 : 4   총 신 | 청학점 : 10(    | 기계고하브 기<br>자유/핵심교양 : ]  | )                       |         |    |                       |                     |            | 나의 사    | 시간표             |         |           |                                 | 최대신청 | 성 <b>가능학점</b> : 22(성적우수 3 학점포함 | )   자유/핵심교양가능 : | 8 학점 🗮 |
|                             | 상태               | 으서수위         | 하녀(기)                   | 배전하라                    | 이수구부    |    | 과모버승 규가               | 모며                  | 보바         | 교간사명    | e 하정/(          | ))로/실승  | 주야        | 가이시가/가이식                        |      |                                | на              |        |
|                             | 수강취소             | 1            | 3                       | 기계공학부 기<br>계시스템공학<br>전공 | 전공선택    | 00 | )5030H <u>기계설계</u>    |                     | 01         | 남구현     | 3.0/            | 3.0/0.0 | 주         | 수4A,4B,5A,5B,6A,6B/산학협력관2층10-2호 | 실    |                                |                 |        |
|                             | 수강취소             | 2            | 1                       | 정치외교학과                  | 일반선택    | 01 | 177507 <u>정치학개</u> 량  | 2                   | 02         | 고댕      | 3.0/            | 3.0/0.0 | 주         | 화1A,1B,2A,2B,3A,3B/북악관4층8호실     |      | 기타재수강반, 원어(영어)강의               |                 |        |
|                             | 수강취소             | 3            | 1-4                     | 교양대학                    | 자유교양    | 03 | 368203 목요특강:<br>기업가정( | 문 <u>화,IT,</u><br>신 | 01         | 문창로     | 1.0/            | 2.0/0.0 | 주         | 목7A,7B,8A,8B/본부관1층1호실           |      | '융합특강', '기업가정신특강' 과 동시수        | 강 불가            |        |
|                             | A 74+1 4         |              |                         | 기계공학부 기                 | 지고서태    | 00 |                       | d 74l               | 01         | 01714   | 2.0/            | 2.0/0.0 | ~         | 8년074705009400/고차라[호][호]        |      |                                |                 |        |

#### **도전**하는 국민<sup>\*</sup>인

#### 7-3. 수강 인원 제한으로 수강신청이 불가한 경우, '개설과목' 탭에서는 ■ 클릭하여 새로고침 및 조회 가능

|                 | 수강신청시스템       | / 수강신                                                                                                  | 청                                                                                                    |                         |              |                |                               |           |                    |             |                               |                              |               |                  |                             |                                                                                                    |       |
|-----------------|---------------|----------------------------------------------------------------------------------------------------|----------------------------------------------------------------------------------------------------|-------------------------|--------------|----------------|-------------------------------|-----------|--------------------|-------------|-------------------------------|------------------------------|---------------|------------------|-----------------------------|----------------------------------------------------------------------------------------------------|-------|
| 공지사항 >          | 🕃 장바구니        |                                                                                                    |                                                                                                    | 개설과목                    |              |                |                               |           |                    |             |                               |                              |               |                  |                             |                                                                                                    |       |
| 강좌조회<br>(수업계획서) | 검신            | 색 구분 (<br>요익                                                                                           | 기본검색<br>저체                                                                                                    | 기설강좌                    | () 핵심        | 교양             | 자유교양/교양선택/교직                  | 전체        | 좌                  |             |                               | 하저                           | 하저 이려         |                  | ×                           | 0.71                                                                                                    |       |
| 수강신청체험 >        | 교과            | 목번호                                                                                                    | 과목번호 입력                                                                                                    | 21                      | ×            |                | 교과목명                          | 기획론       |                    | ×           |                               | 교수명                          | 교수명입력         |                  | ×                           | - <u>-</u> - <u>-</u> |       |
| 장바구니 >          | 🥒 전체 개설과목 4건  |                                                                                                    |                                                                                                    |                         |              |                |                               |           |                    |             |                               |                              |               |                  |                             |                                                                                                    |       |
| 장바구니내역 >        | 상태            | 학년(기)                                                                                                  | 배정학과                                                                                                    | 이수구분                    | 교과목번호        | 분반             | 교과목명                          | 교강사명      | 학점/이용              | 른/실습 주      | 0ŀ                            | 강의시간/강의                      | 2             | 원어강의             | B).                         | 2                                                                                                    | 수업계획서 |
| 수강신청 >          | 수강 인원 제한      | -4                                                                                                    | ·4         행정학과         전공선택         0167503         01           3         임신생명공학<br>과         11         0843202         01 |                         |              | 01 <u>7 </u> 3 |                               | 김연희       | 3.0 / 3.0          | 0/0.0 3     | 두 월                           | 5B,6A,6B,수8B,9A,9B/북악관9층7-1로 | 전실            |                  | 팀팀Class(행정학과 기획론 + 임산성      | 방명공학과 박막재료공정학)                                                                                                    |       |
|                 |               | 1한<br>3 임산성명공학<br>과<br>4 행정관리학과 전공선택 0167504 9.                                                        |                                                                                                    |                         |              | 01 반           | <u>막재료공정학</u>                 | 김형진       | 3.0 / 3.0          | 0/0.0 3     | 도 월                           | 1A,1B,2A,2B,3A,3B/미래관1층2호실   |               |                  | 팀팀Class(행정학과 기획론 + 임산상      | 생명공학과 박막재료공정학)                                                                                                    |       |
| 나의 시간표 >        | 수강신청          | 3         BUCGOON         0843202           수강신청         4         행정관리학과         전공선액         0167504 |                                                                                                    |                         | 91 <u>71</u> |                | 전성준                           | 3.0 / 3.0 | 0/0.0 <sup>3</sup> | 두 토         | 9A,9B,10A,10B,11A,11B/북악관6층5: | 호실                           |               | 타과생수강불가(다부전공자포함) |                             | B                                                                                                    |       |
|                 | 수강신청          | 수강신청 4 행정관리학과 전공선역 0167504<br>                                                                         |                                                                                                    |                         |              | 01 🛓           | 포츠이벤트기획론                      | 이원재       | 3.0 / 3.0          | 0/0.0 국     | 두 목                           | 7A,7B,8A,8B,9A,9B/미래관1층2호실   |               |                  |                             |                                                                                                    | Ē     |
|                 | 총신청과목:4   총신충 | 영 <b>학점</b> : 10(지                                                                                     | 사유/핵심교양 : 1                                                                                                    | L)                      |              |                |                               |           | 나의 시간표             |             |                               |                              |               | 최대신청7            | <b>능학점</b> : 22(성적우수 3 학진포협 | )   <b>자유/핵심교양가능</b> : 8 희                                                                                                    | ₩ 🗉 🗰 |
|                 | 상태            | 우선순위                                                                                                   | 학년(기)                                                                                                    | 배정학과                    | 이수구분         | 교과목번           | 호 교과목명                        | 분반        | 교강사명               | 학점/이른/실     | <b>a</b>                      | 주야 강의                        | 시간/강의실        |                  |                             | 비고                                                                                                    |       |
|                 | 수강취소          | 1                                                                                                    | 3                                                                                                    | 기계공학부 기<br>계시스템공학<br>전공 | 전공선택         | 005030         | H <u>기계설계</u>                 | 01        | 남구현                | 3.0/3.0/0.0 | )                             | 주 수4A,4B,5A,5B,6A,6B/산학합     | g력관2층10-2호실   |                  |                             |                                                                                                    |       |
|                 | 수강취소          | 2                                                                                                    | 1                                                                                                    | 정치외교학과                  | 일반선택         | 017750         | 7 <u>정치학개론</u>                | 02        | 고댕                 | 3.0/3.0/0.0 |                               | 주 화1A,1B,2A,2B,3A,3B/북악관     | 한4층8호실        |                  | 기타재수강반, 원어(영어)강의            |                                                                                                    |       |
|                 | 수강취소          | 3                                                                                                    | 1-4                                                                                                    | 교양대학                    | 자유교양         | 0368203        | 3 목요특강:문화,IT,<br><u>기업가정신</u> | 01        | 문창로                | 1.0/2.0/0.0 | )                             | 주 목7A,7B,8A,8B/본부관1층13       | ٤ģ            |                  | '융합특강', '기업가정신특강' 과 동시수     | -강 불가                                                                                                    |       |
|                 | A 71+1 -      |                                                                                                    |                                                                                                    | 기계공학부 기                 | 고고 서려.       | 004010         | 1 시스패아선계                      | 01        | A ITIN             | 20/20/01    |                               | x SED ( V CD Y DD 2V 2D/24   | 비미니 후 1 년 후 시 |                  |                             |                                                                                                    |       |

#### 장바구니 / <mark>수강신청 매뉴얼</mark> 7-3. 수강신청이 가능할 경우, 📷 상태로 변경

|                 | 수강신청시스턷      | / 수강신       | 청               |                         |         |              |                         |       |                 |         |         |                         |            |       |                                         |           |
|-----------------|--------------|-------------|-----------------|-------------------------|---------|--------------|-------------------------|-------|-----------------|---------|---------|-------------------------|------------|-------|-----------------------------------------|-----------|
| 공지사항 >          | 💭 장바구        | Ч           |                 | 개설과목                    |         |              |                         |       |                 |         |         |                         |            |       |                                         |           |
| 강좌조회<br>(수업계획서) | :            | 검색 구분       | 기본검색<br>저체      | 개설강좌                    | · () 핵심 | 교양           | 자유교양/교양선택/교직<br>교시(시간)  | 원어강좌  |                 | ~       |         | 하저                      | 하저 이려      |       | ×                                       | 0 7*      |
| 수강신청체험 >        |              | 과목번호        | · 관재<br>과목번호 입력 | 1                       | ×       |              | 교과목명                    | 기획론   |                 | ×       |         | 교수명                     | 교수명입력      |       | ×                                       | × 조퍼      |
| 장바구니 >          | 🥖 전체 개설과목 4건 |             |                 |                         |         |              |                         |       |                 |         |         |                         |            |       |                                         |           |
| 장바구니내역 >        | 상태           | 학년(기)       | 배정학과            | 이수구분                    | 교과목번호   | 분반           | 교과목명                    | 교강사명  | 학점/이른/실습        | 주야      |         | 강의시간/강의실                | l          | 원어강의  | 비고                                      | 수업계획서     |
| 수강신청 >          | 수강신청         | -4          | 행정학과            | 전공선택<br>팀팀 Clas         | 0167503 | 01 2         | 휘르                      | 김연희   | 3.0 / 3.0 / 0.0 | 주       | 월5B,6A, | 6B,수8B,9A,9B/북악관9층7-1호  | 실          |       | 팀팀Class(행정학과 기획른 + 임산생명공학과 박막재료공정       | 학) 📑      |
|                 |              | 3           | 임산생명공학<br>과     | S                       | 0843202 | 01 박         | 막재료공정학                  | 김형진   | 3.0 / 3.0 / 0.0 | 주       | 월1A,1B, | 2A,2B,3A,3B/미래관1층2호실    |            |       | 팀팀Class(행정학과 기획론 + 임산생명공학과 박막재료공정       | 학) 🖹      |
| 나의 시간표 🔿        | 수강신청         | 4           | 행정관리학과          | 전공선택                    | 0167504 | 91 <u>21</u> | 회르                      | 전성준   | 3.0 / 3.0 / 0.0 | 주       | 토9A,9B, | 10A,10B,11A,11B/북악관6층5호 | 실          |       | 타과생수강불가(다부전공자포함)                        |           |
|                 | 수강신청         | 3           | 스포츠산업레<br>저학과   | 전공선택                    | 1464900 | 01 스         | 포츠이벤트기획론                | 이원재   | 3.0 / 3.0 / 0.0 | 주       | 목7A,7B, | 8A,8B,9A,9B/미래관1층2호실    |            |       |                                         | Ē         |
|                 | 충신청과목:4   충신 | 신청학점 : 10(/ | 자유/핵심교양 : ]     | )                       |         |              |                         | ų     | 의 시간표           |         |         |                         | -          | 최대신청가 | 능학점 : 22(성직우수 3 학정포함)   <b>자유/핵심고양기</b> | 농:8학점 🔚 🎫 |
|                 | 상태           | 우선순위        | 학년(기)           | 배정학과                    | 이수구분    | 교과목번         | 호 교과목명                  | 분반 교정 | 강사명 학점/0        | 이른/실습   | 주야      | 강의사                     | 간/강의실      |       | 비고                                      |           |
|                 | 수강취소         | 1           | 3               | 기계공학부 기<br>계시스템공학<br>전공 | 전공선택    | 005030       | H <u>기계설계</u>           | 01 남  | 구현 3.0/3        | 3.0/0.0 | 주       | 수4A,4B,5A,5B,6A,6B/산학협  | 력관2층10-2호실 |       |                                         |           |
|                 | 수강취소         | 2           | 1               | 정치외교학과                  | 일반선택    | 017750       | )7 <u>정치학개론</u>         | 02 5  | 고댕 3.0/:        | 3.0/0.0 | 주       | 화1A,1B,2A,2B,3A,3B/북악관  | 4층8호실      | :     | 기타재수강반, 원어(영어)강의                        |           |
|                 | 수강취소         | 3           | 1-4             | 교양대학                    | 자유교양    | 036820       | )3 목요특강:문화,IT,<br>기업가정신 | 01 문  | 창로 1.0/2        | 2.0/0.0 | 주       | 목7A,7B,8A,8B/본부관1충1호    | 실          |       | 융합특강', '기업가정신특강' 과 동시수강 불가              |           |
|                 | A 71+1 4     |             |                 | 기계공학부 기                 | 지구서태    | 004010       | 시 시시개야선계                | 01 01 | -1H 20/         | 20/00   | ~       | 8/ED CA CD ADD DA DD/7# |            |       |                                         |           |

**도전**하는 **국민**<sup>\*</sup>인

# 장바구니 / 수강신청 매뉴얼 도전하는 국민<sup>\*</sup>인 7-4. 재수강 대상 교과목의 경우, 다음 메시지 확인 후 재수강신청 가능

|                   | 수강신청시스템                                                         | / 수강신청                     |                           |                                                                    |                            |                                 |                                        |         |                                         |                                               |    |                                                                                    |                                                             |                                                          |                                                                |
|-------------------|-----------------------------------------------------------------|----------------------------|---------------------------|--------------------------------------------------------------------|----------------------------|---------------------------------|----------------------------------------|---------|-----------------------------------------|-----------------------------------------------|----|------------------------------------------------------------------------------------|-------------------------------------------------------------|----------------------------------------------------------|----------------------------------------------------------------|
| 공지사항 >            | 은 장바구!                                                          | 4                          |                           | 개설과목                                                               |                            |                                 |                                        |         |                                         |                                               |    |                                                                                    |                                                             |                                                          |                                                                |
| 강좌조회<br>(수업계획서) > | 장바구니 과목수/학점 :                                                   | 20과목/54학점                  |                           |                                                                    |                            |                                 |                                        |         |                                         |                                               |    |                                                                                    |                                                             |                                                          |                                                                |
| (무급계특지)           | <b>목요특강:문화, </b> ]<br>① 목7A,7B,8A,8B<br>ⓒ 1학점<br>요 문착로          | <u>ਸ਼유교영</u><br>[,기업가정신    | <b>7</b> 77<br>© 4<br>© 3 | <b>예설계</b><br>수4A,4B,5A,5B,6A,6E<br>3학점<br>과구혁                     | 전공선택                       | ·<br><u>현대</u><br>ⓒ 목3<br>ⓒ 목3  | <b>문명과재료</b><br>(A,3B,4A,4B<br>(원<br>5 | 자유교양    | <u>한국문학의(</u><br>ⓒ 월2A,2B,3A,3<br>ⓒ 3억점 | <mark>역심교</mark><br>D <b>I 하!</b><br>iB,4A,4B | 양  | <mark>일반선택</mark><br><u>러시아어 III</u><br>ⓒ 월14,18,2A,수1A,18,2A<br>ⓒ 3박원<br>내 Introk | <b>임시정부와</b><br>① 화4A,4B,5A, <sup>5</sup><br>② 3학점<br>요 화서의 | <mark>섹신교양</mark><br>독립운동<br>목4A,4B,5A                   | 작유교영<br><u>일본어커뮤니케이션기초</u><br>① 확6A,6B,7A,7B<br>ⓒ 2학정<br>요 유유해 |
| 장바구니 >            | 수강신청                                                            | 형 완료                       |                           | 수강신청                                                               | 완료                         |                                 | 알림                                     |         |                                         |                                               |    | 수강신청                                                                               |                                                             | 수강신청                                                     | 수강신청                                                           |
| 장바구니내역 >          | 4 명명                                                            | Class <mark>외반선택</mark>    |                           | ***                                                                | 자유교영                       | 8                               |                                        | 804.0   | 창업연계공학설계                                | <b>비입문</b>                                    |    | 전공선택                                                                               | 704171**                                                    | 교직                                                       | 일반선택                                                           |
| 수강신청 >            | <u>저삭권법</u><br>① 화5A,5B,6A,6B,7A,7<br>② 3학점<br>옥 나강<br>수강 인원 제한 | В                          |                           | <b>조중국어커뮤니</b><br>화1A,1B,2A,2B<br>2학점<br>기명아<br>수강신                | <u> 케이션 </u><br>청          | <u>정 1</u><br>○ H<br>ⓒ 협<br>은 5 |                                        | 2ZA,2   |                                         | 98   백신동                                      |    | <b>식 검</b><br>B, 4,목88,94,98<br>수강신청                                               | <u>교육심리학</u><br>ⓒ 화7A,7B,8A,8<br>ⓒ 2학점<br>은 박관성             | 3B<br>수강신청                                               | <b>안보학</b><br>양 3학점<br>수 여성제<br>수강신청                           |
|                   | <b>메커니즘설계</b><br>① 화88,94,98,104,101<br>ⓒ 3학점<br>은 한건수<br>수강남   | <b>전공선택</b><br>3,11A<br>신청 |                           | <b>카트로닉스</b><br><sup>월2</sup> 2B,3A,3B,확2B,3A,<br>화점<br>임시형<br>수강신 | <b>전공선</b> 역<br>,3B<br>_1청 |                                 | <b>C</b>                               | 기 이수한 교 | ✔<br>선택해주세요.<br>과목입니다. 재수강신?            | 청을 하시겠습니까?                                    |    | <mark>일반선택<br/>크 <u>클로지디자인(</u><br/>B) 4,88,94,98,104,108<br/>수강신청</mark>          | <b>기획론</b><br>① 월58,64,68,4<br>ⓒ 3학점<br>^ 김연희               | <mark>11명 Class                                  </mark> |                                                                |
|                   | 총 신청과목 : 4   총 신                                                |                            | /핵심교양 : 1                 | )                                                                  |                            |                                 |                                        | 아니오     |                                         | ч                                             |    |                                                                                    | 최대신청가능                                                      | <b>능학점</b> :22(성적우수 3 학점                                 | 포함)   자유/핵심교양가능 : 8 학점 🗮 🏭                                     |
|                   | 상태                                                              | 우선순위                       | 학년(기)                     | 배정학과                                                               | 이수구분                       | 교과목번호                           | 교과목명                                   | 분반      | 교강사명                                    | 학점/이른/실습                                      | 주야 | 강의시간/강의실                                                                           |                                                             |                                                          | 비고                                                             |
|                   | 수강취소                                                            | 1                          | 3                         | 기계공학부 기<br>계시스템공학<br>전공                                            | 전공선택                       | 005030H                         | <u>기계설계</u>                            | 01      | 남구현                                     | 3.0/3.0/0.0                                   | 주  | 수4A,4B,5A,5B,6A,6B/산학협력관2층10-2호실                                                   |                                                             |                                                          |                                                                |
|                   | 수강취소                                                            | 2                          | 1                         | 정치외교학과                                                             | 일반선택                       | 0177507                         | <u>정치학개론</u>                           | 02      | 고댕                                      | 3.0/3.0/0.0                                   | 주  | 화1A,1B,2A,2B,3A,3B/북악관4층8호실                                                        | 기                                                           | 타재수강반, 원어(영어)강의                                          |                                                                |
|                   | 수강취소                                                            | 3                          | 1-4                       | 교양대학                                                               | 자유교양                       | 0368203                         | <u>목요특강:문화,IT,</u><br><u>기업가정신</u>     | 01      | 문창로                                     | 1.0/2.0/0.0                                   | 주  | 목7A,7B,8A,8B/본부관1층1호실                                                              | '8                                                          | 응합특강', '기업가정신특강' 과 등                                     | 동시수강 불가                                                        |
|                   | A 7641 .                                                        |                            |                           | 기계공학부 기<br>레니 A 테고치                                                | 귀구서해                       | 0040101                         | 시ㅅ재아석게                                 | 01      | 01214                                   | 2 0/2 0/0 0                                   | *  | 의 FD FA FD ADD DA DD/코쿼리(F大) [ 순시                                                  |                                                             |                                                          |                                                                |

#### **도전**하는 국민<sup>\*</sup>인

#### 8-1. 수강신청 완료 후 '나의 시간표 '에서 ' 수강신청내역 ' 또는 ' 시간표 ' 형태로 수강신청내역 확인 가능

|                   | 수강신청시스템 / 수강신청                            | 1       |    |      |             |      |     |                                    |       |       |      |
|-------------------|-------------------------------------------|---------|----|------|-------------|------|-----|------------------------------------|-------|-------|------|
| 공지사항 >            | 수강신청내역                                    | 수강신청시간  | н  |      |             |      |     |                                    |       |       |      |
| 강좌조회<br>(스어게회서) > | <b>층 신청과목</b> : 8과목   <b>층 신청학점</b> : 22학 | 덬       |    |      |             |      |     |                                    |       |       | 🔒 출력 |
| (ㅜㅂ계ㅋ지)           | 교과목                                       | 과목번호    | 분반 | 이수구분 | 학점/이른/실습    | 담당교수 | 주/야 | 강의시간/건물 강의실                        | 학석사연계 | 재수강여부 | 폐강여부 |
| 수강신청체험 >          | <u>기계설계</u>                               | 005030H | 01 | 전공선택 | 3.0/0.0/3.0 | 남구현  | 주   | 수4A,4B,5A,5B,6A,6B / 산학협력권2층10-2호실 |       |       |      |
| 장바구니 >            | 메커니좀설계                                    | 0067507 | 01 | 전공선택 | 3.0/0.0/3.0 | 한건수  | 주   | 회8B,9A,9B,10A,10B,11A / 공학건3층19호실  |       |       |      |
| 장바구니내역 >          | 정치학개론                                     | 0177507 | 02 | 일반선택 | 3.0/0.0/3.0 | 고댕   | 주   | 화1A,1B,2A,2B,3A,3B / 북악관4층8호실      |       |       |      |
| 人 アルロ おく 、        | <u>안보학</u>                                | 0323305 | 01 | 일반선택 | 3.0/0.0/4.0 | 여성재  | 주   | 1                                  |       |       |      |
| 구성선생 /            | <u>목요특강:문화,IT,기업가정신</u>                   | 0368203 | 01 | 자유교양 | 1.0/0.0/2.0 | 문창로  | 주   | 목7A,7B,8A,8B / 본부관1층1호실            |       |       |      |
| 나의 시간표 >          | <u>신소재와설계</u>                             | 0649101 | 01 | 전공선택 | 3.0/0.0/3.0 | 이기성  | 주   | 월5B,6A,6B,수2B,3A,3B / 공학관5층15호실    |       |       |      |
|                   | <u>임시정부와독립운동</u>                          | 1132500 | 03 | 핵심교양 | 3.0/0.0/3.0 | 황선익  | 주   | 화4A,4B,5A,득4A,4B,5A / 북악관3층1호실     |       |       |      |
|                   | <u>한국문학의이해</u>                            | 1132900 | 01 | 핵심교양 | 3.0/0.0/3.0 | 최규익  | 주   | 월2A,2B,3A,3B,4A,4B / 미래관1층14호실     |       |       |      |

#### **도전**하는 **국민**<sup>\*</sup>인

#### 8-2. 수강신청 완료 후 '나의 시간표 '에서 ' 수강신청내역 ' 또는 ' 시간표 ' 형태로 수강신청내역 확인 가능

|              | 수강신청                                                                                                    | 시스템 / 수강신청                 | ÷                         |                                     |                                                           |   |   |      |
|--------------|----------------------------------------------------------------------------------------------------|----------------------------|---------------------------|-------------------------------------|-----------------------------------------------------------|---|---|------|
| 사항 >         | Ŷ                                                                                                    | 강신청내역                      | 수강신청시간표                   |                                     |                                                           |   |   |      |
| ·조회<br>각계획서) | 층 신청과목 :                                                                                                    | 8과목   <b>총 신청학점</b> : 22학점 |                           |                                     |                                                           |   |   | 🔒 출력 |
|              |                                                                                                    | 웥                          | 화                         | ት                                   | 목                                                         | 금 | 토 | 기타   |
| !체험 >        | 오전 8:00                                                                                                    |                            |                           |                                     |                                                           |   |   |      |
|              | 오전 8:30                                                                                                    |                            |                           |                                     |                                                           |   |   |      |
|              | 오전 9:00                                                                                                    |                            | <u>정치학개론</u>              |                                     |                                                           |   |   |      |
| 니내역 >        | 오전 9:30                                                                                                    |                            | ♂ 3학점<br>유 고댕             |                                     |                                                           |   |   |      |
| .청 >         | 오전 10:00                                                                                                    | <u>한국문학의이해</u>             |                           |                                     |                                                           |   |   |      |
|              | 오전 10:30                                                                                                    | 은 최규익                      |                           | <u>신소재와설계</u>                       |                                                           |   |   |      |
| 시간표 >        | 오전 11:00                                                                                                    |                            |                           | 은 이기성                               |                                                           |   |   |      |
|              | 오전 11:30                                                                                                    |                            |                           |                                     |                                                           |   |   |      |
|              | <u><u></u><u></u><u></u><u></u><u></u><u></u><u></u><u></u><u></u><u></u><u></u><u></u><u></u><u></u><u></u><u></u><u></u><u></u><u></u></u> |                            | <u>임시정부와독립운동</u><br>ⓒ 3학점 | <br>· · · · · · · · · · · · · · · · | <u>임시정부와독립운동</u><br>· · · · · · · · · · · · · · · · · · · |   |   |      |
|              | 오후 12·30                                                                                                    |                            | 황선익                       | ∧ 남구현                               | ~ 황선익                                                     |   |   |      |
|              | 오호 1:30                                                                                                    |                            |                           |                                     |                                                           |   |   |      |
|              | 오후 2:00                                                                                                    | <u>인도세취열세</u><br>ⓒ 3학점     |                           |                                     |                                                           |   |   |      |
|              | 오후 2:30                                                                                                    | · 이기성                      |                           |                                     |                                                           |   |   |      |
|              | 오후 3:00                                                                                                    |                            |                           |                                     | 목요특강:문화.IT.기업가정신                                          |   |   |      |
|              | 오후 3:30                                                                                                    |                            |                           |                                     | ·····································                     |   |   |      |
|              | 오후 4:00                                                                                                    |                            |                           |                                     | · c 0 ±                                                   |   |   |      |
|              | <u>오후 4:30</u>                                                                                                    |                            | 메커니즘설계                    |                                     |                                                           |   |   |      |
|              | 오후 5:00                                                                                                    |                            | ⊘ 3학점<br>한건수              |                                     |                                                           |   |   |      |
|              | <mark>오후 5:30</mark>                                                                                                    |                            |                           |                                     |                                                           |   |   |      |
|              | 05.000                                                                                                    |                            |                           |                                     |                                                           |   |   |      |

#### **도전**하는 **국민**<sup>\*</sup>인

#### 8-3. 수강신청 최대학점은 학생 소속 담과대학, 학점이월 등의 상황에 따라 상이하며, 본인 최대신청가능학점을 확인 후, 수강신청 바람

|                   | 수강신청 <mark>시</mark> :                             | 스템 / 수강신청                                |               |                                                            |              |                                |                                             |      |                                       |                |          |                                                                  |                                            |                                            |                                               |      |
|-------------------|---------------------------------------------------|------------------------------------------|---------------|------------------------------------------------------------|--------------|--------------------------------|---------------------------------------------|------|---------------------------------------|----------------|----------|------------------------------------------------------------------|--------------------------------------------|--------------------------------------------|-----------------------------------------------|------|
| 공지사항 >            | ় গ                                               | 빠구나                                      |               | 개설과목                                                       |              |                                |                                             |      |                                       |                |          |                                                                  |                                            |                                            |                                               |      |
| 강좌조회 ><br>(수업계획서) | 장바구니 과목수/희                                        | <b>박점</b> :20과목/54학점                     |               |                                                            |              | -                              |                                             |      |                                       |                |          |                                                                  |                                            |                                            | _                                             |      |
| 수강신청체험 >          | <b>목요특강:문</b><br>① 목7A,7B,8A,8E<br>ⓒ 1학점          | <u>자유교</u><br>화,IT,기업가정신<br><sup>B</sup> | 2<br>()<br>() | <b>계설계</b><br>수4A,4B,5A,5B,6A,6E<br>3학점                    | - 선공전학       | <u>현대</u><br>ⓒ 목3<br>ⓒ 2학      | <b>문명과재료</b><br><sup>IA,3B,4A,4B</sup><br>점 | 사유교양 | <b>한국문학의</b><br>① 월2A,2B,3A,<br>ⓒ 3학점 | 이해<br>3B,4A,4B | 18<br>18 | 실한전력<br><u>러시아어 III</u><br>① 윌1A,1B,2A,수1A,1B,2A<br>ⓒ 3학점        | <b>임시정부</b><br>ⓒ 화4A,4B,5<br>ⓒ 3학점         | 역심교양<br><u>와독립운동</u><br>5A,목4A,4B,5A       | <u>일본어커뮤니케이션기초</u><br>ⓒ 화6A,6B,7A,7B<br>ⓒ 2학정 | 사유교망 |
| 장바구니 >            | 유 문창로<br>수                                        | 강신청 완료                                   | ć             | 남구현<br><b>수강신청</b>                                         | 완료           | A 43                           | <sup>호석</sup> 수강신청                          |      | ∧ 최규익<br>▲                            | 수강신청 완료        |          | 은 아자리나 리디아<br>수강신청                                               | 은 황선익                                      | 수강신청 완료                                    | 유 유춘희<br>수강신청                                 |      |
| 상바구디대역 >          | <u>저작권법</u><br>① 화5A,5B,6A,6E<br>ⓒ 3학점            | <mark>평평 Class / 일반선택</mark><br>B,7A,7B  | 2 <u>7</u>    | <b>초중국어커뮤니</b><br>화1A,1B,2A,2B<br><sup>2학점</sup>           | 자유교원<br> 케이션 | 2<br><u>3</u><br>0<br>1<br>6   | 알림<br>3                                     |      |                                       |                |          | X 전공선택<br><u>작</u> 분<br>B,BA <mark>R</mark> 8B,9A,9B             | <u>교육심리</u><br>ⓒ 화7A,7B,8<br>ⓒ 2학점         | <u>교</u> 적<br>화<br>34,88                   | <u>안보학</u><br>양 3학점<br>은 여성재                  | 일반선택 |
| 나의 시간표 🔿          | ^ 나강<br>수강 인원 제한                                  |                                          |               | 이명아<br>수강신                                                 | .청           |                                | a                                           |      | (!)                                   |                |          | 수강신청                                                             |                                            | 수강신청                                       | 수강신청 완료                                       |      |
|                   | <b>메커니즘설계</b><br>① 화8B,9A,9B,10<br>ⓒ 3학점<br>은 한건수 | 전공선역<br>1<br>DA,10B,11A                  |               | <b>카트로닉스</b><br>월2B,3A,3B,화2B,3A,<br><sup>3학점</sup><br>임시형 | 전공선택<br>3B   | ・<br><u> お</u> は<br>の 2<br>の 3 | <b>5</b><br>5                               | !    | 신청학점이 초과되!                            | 었습니다.          |          | 실 양반선택<br><u>그날 로지디자인[</u><br>B,84 <sup>1</sup> IB,9A,9B,10A,10B | <b>기획론</b><br>ⓒ 월5B,6A,6<br>ⓒ 3학점<br>은 김연희 | <mark>명령 Class 외반선택</mark><br>58,수8B,9A,9B |                                               |      |
|                   | 수                                                 | 강신청 완료                                   |               | 수강신                                                        | <u>l</u> 청   |                                | 구성선생                                        |      | -12                                   |                | _        | 수강신청                                                             |                                            | 수강신청                                       | _                                             |      |
|                   | 층 신청과목 : 8                                        | 총 신청학점 : 22(자 <del>:</del>               | /핵심교양 : 7     | )                                                          |              |                                |                                             |      | 나의 시간표                                | E              |          |                                                                  | 최대신청                                       | <b>가능학점</b> : 22(성적우수 3 학점                 | 포함)   : <mark>:유/핵심교양가능</mark> : 8 학점         | ∷ ≡  |
|                   | 상태                                                | 우선순위                                     | 학년(기)         | 배정학과                                                       | 이수구분         | 교과목번호                          | 교과목명                                        | 분반   | 교강사명                                  | 학점/이른/실습       | 주야       | 강의시간/강의실                                                         |                                            |                                            | 비고                                            |      |
|                   | 수강취소                                              | 1                                        | 3             | 기계공학부 기<br>계시스템공학<br>전공                                    | 전공선택         | 005030H                        | <u>기계설계</u>                                 | 01   | 남구현                                   | 3.0/3.0/0.0    | 주        | 수4A,4B,5A,5B,6A,6B/산학협력관2층10-2호실                                 |                                            |                                            |                                               |      |
|                   | 수강취소                                              | 2                                        | 3             | 기계공학부 기<br>계시스템공학<br>전공                                    | 전공선택         | 0067507                        | 메커니즘설계                                      | 01   | 한건수                                   | 3.0/3.0/0.0    | 주        | 회8B,9A,9B,10A,10B,11A/공학관3층19호실                                  |                                            |                                            |                                               |      |
|                   | 수강취소                                              | 3                                        | 1             | 정치외교학과                                                     | 일반선택         | 0177507                        | <u>정치학개론</u>                                | 02   | 고댕                                    | 3.0/3.0/0.0    | 주        | 화1A,1B,2A,2B,3A,3B/북악관4층8호실                                      |                                            | 기타재수강반, 원어(영어)강의                           |                                               |      |
|                   | 스카최ㅅ                                              | 4                                        | ٦             | 하카미배정                                                      | 익바셔맨         | 0323305                        | 안보학                                         | 01   | 여성재                                   | 3 0/4 0/0 0    | 주        | 1                                                                |                                            |                                            |                                               |      |

#### **도전**하는 **국민**<sup>\*</sup>인

#### 9. 매크로 방지 관련, 비정상적인 접근 및 과도한 수강신청 시도가 확인될 경우, 문제의 답 입력 및 확인을 클릭하여야만 수강신청 가능

|                 | 수강신청시스템          | / 수강신                                 | 청             |      |        |        |                |                                                        |                                                   |                              |        |           |                |    |      |      |                 |          |          |       |   |
|-----------------|------------------|---------------------------------------|---------------|------|--------|--------|----------------|--------------------------------------------------------|---------------------------------------------------|------------------------------|--------|-----------|----------------|----|------|------|-----------------|----------|----------|-------|---|
| 공지사항 >          | 🕄 장바구            | Ч                                     |               | 개설과목 |        |        |                |                                                        |                                                   |                              |        |           |                |    |      |      |                 |          |          |       |   |
| 강좌조회<br>(수업계획서) | ;                | 검색 구분                                 | 🔵 기본검색        | 기설강좌 | ○ 핵심교양 | ○ 자유교  | 양/교양선택/교직      | ○ 원어강좌                                                 |                                                   |                              |        |           |                |    |      |      |                 |          |          |       | L |
| 수강신청체험 🔿        | æ                | 요일<br>과목번호                            | 전체<br>과목번호 입력 | 21   | ×      |        | 교시(시간)<br>교과목명 | 전체<br>교과목명 입력                                          |                                                   | ×                            |        | 학점<br>교수명 | 학점 입력<br>교수명 입 | 려  |      | ×    |                 |          | Q 조회     |       | L |
| 장바구니 >          | 🥖 전체 개설과목 0건     |                                       |               |      |        |        | _              |                                                        |                                                   |                              |        |           |                |    |      |      |                 |          |          |       | L |
| 장바구니내역 >        | 상태               | 학년                                    | 1             | 배정학과 | 이수구분   | 교괴  원호 | 분반             |                                                        |                                                   |                              | /실습 주야 | 강의시간      | 강의             | 실  | 원어강의 |      | 비고              |          | 수업계      | 획서    | L |
| 수강신청 >          |                  |                                       |               |      |        |        |                | (                                                      | <u> </u>                                          |                              |        |           |                |    |      |      |                 |          |          |       | h |
| 나의 시간표 🔿        |                  |                                       |               |      |        |        | [[<br>7<br>ນ   | 배크로 방지] 비정상적 {<br>ት 확인되었습니다. 경고<br>사오니, 주의바라며 다<br>[계신 | 접근 및 과도한 수<br>! 3회시 수강신청<br>음 문제의 답을 일<br>}]2+6=? | 강신청 시도<br>이 제한될 수<br> 력바랍니다. |        |           |                |    |      |      |                 |          |          |       |   |
|                 |                  |                                       |               |      |        |        |                |                                                        | 확인                                                |                              |        |           |                |    |      |      |                 |          |          |       |   |
|                 | 충 신청과목 : 0   충 신 | ····································· | 다유/핵심교양 : 0   | ))   |        |        | _              | 나의                                                     | 의 시간표                                             |                              | 1      |           |                |    |      | 최대신청 | <b>!가능학점</b> :6 | 자유/핵심교양가 | 능 : 6 학점 | ≡   Ⅲ |   |
|                 | 상태               | 우선순위                                  | 학년            | 배진   | 영학과    | 이수     | 구분             | 교과목번호                                                  | 교과목명                                              | 분반                           | 교강사명   | 학점/이      | 른/실습           | 주야 | 강의시간 | 강의실  |                 | 비고       |          |       |   |

#### **도전**하는 **국민**<sup>\*</sup>인

#### 9. 매크로 방지 관련, 비정상적인 접근 및 과도한 수강신청 시도가 확인될 경우, 문제의 답 입력 및 확인을 클릭하여야만 수강신청 가능

|                 | 수강신청시스턷          | / 수강신       | 청             |      |      |       |                |                                                 |                                            |                      |      |           |                 |        |     |                   |             |        |    |
|-----------------|------------------|-------------|---------------|------|------|-------|----------------|-------------------------------------------------|--------------------------------------------|----------------------|------|-----------|-----------------|--------|-----|-------------------|-------------|--------|----|
| 공지사항 >          | 🕃 장바구            | Ц           |               | 개설과목 |      |       |                |                                                 |                                            |                      |      |           |                 |        |     |                   |             |        |    |
| 강좌조회<br>(수업계획서) |                  | 검색 구분       | 🔵 기본검색        | 기설강좌 | 핵심교영 | 양     | /교양선택/교직       | ○ 원어강좌                                          |                                            |                      |      |           |                 |        |     |                   |             |        |    |
| 수강신청체험 🔿        | 교                | 요일<br>과목번호  | 전체<br>과목번호 입력 | 9    | ×    |       | 교시(시간)<br>교과목명 | 전체<br>교과목명 입력                                   |                                            | ×                    |      | 학점<br>교수명 | 학점 입력<br>교수명 입력 |        | ×   |                   | Q <u>2</u>  | 전회     | L  |
| 장바구니 >          | 전체 개설과목 0건       |             |               |      |      |       | _              |                                                 |                                            | _                    |      |           |                 |        |     |                   |             |        |    |
| 장바구니내역 >        | 상태               | 학년          | 1             | 배정학과 | 이수구분 | 교과목번호 | 분반             |                                                 |                                            | 실습                   | 주야   | 강의시간      | 강의실             | 원어강의   |     | 비고                |             | 수업계획서  | ч. |
| 수강신청 >          |                  |             |               |      |      |       |                |                                                 | )                                          |                      |      |           |                 |        |     |                   |             |        |    |
| 나의 시간표 🔿        |                  |             |               |      |      |       | [미<br>가<br>있   | 크로 방지] 비정상적 접<br>확인되었습니다. 경고 3<br>사오니, 주의바라며 다음 | 근 및 과도한 수강신<br>3회시 수강신청이 제<br>} 문제의 답을 입력바 | 청 시도<br>한될 수<br>랍니다. | _    |           |                 |        |     |                   |             |        | L  |
|                 |                  |             |               |      |      |       |                | [계산]                                            | 2+6=?                                      | _                    | 1    |           |                 |        |     |                   |             |        |    |
|                 |                  |             |               |      |      |       | 8              |                                                 |                                            |                      |      |           |                 |        |     |                   |             |        |    |
|                 |                  |             |               |      |      |       |                | 4                                               | 박인                                         |                      |      |           |                 |        |     |                   |             |        |    |
|                 | 총 신청과목 : 이   총 신 | 신청학점 : 0 (2 | ₩유/핵심교양:0     | )    |      |       |                | Чэ                                              | 시간보                                        |                      |      |           |                 |        | 최대신 | 청 <b>가능학점</b> : 6 | 자유/핵심교양가능 : | 6 학점 🗮 |    |
|                 | 상태               | 우선순위        | 학년            | 배진   | 영학과  | 이수구분  | ŧ.             | 교과목번호 :                                         | 교과목명                                       | 분반                   | 교강사명 | 학점/이      | 른/실습 주          | 야 강의시간 | 강의실 |                   | 비고          |        |    |

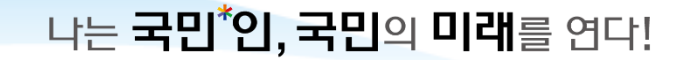

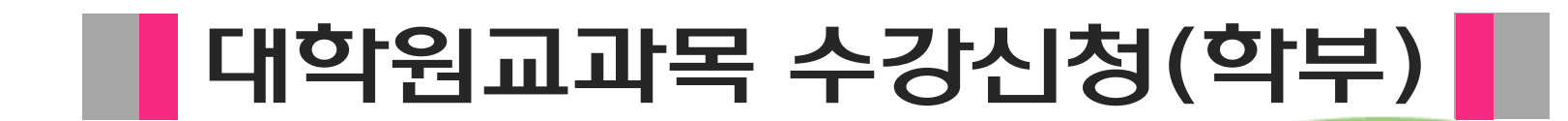

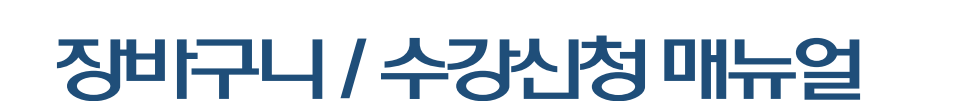

**도전**하는 **국민**<sup>\*</sup>인

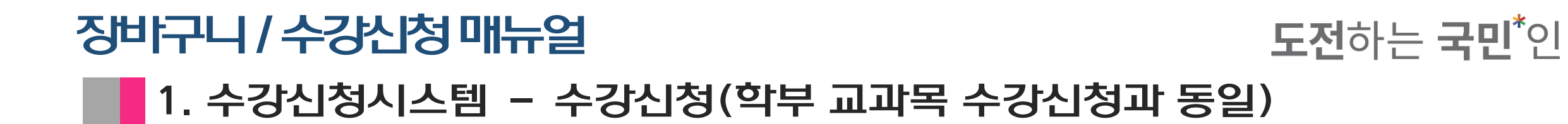

| 학자회 (*)       PCI S C C C M L UIN         SCIANAL       COCKMIN UNNERSITY         SCIANAL       COCCANIN UNNERSITY         SCIANAL       COCCANIN UNNERSITY         SCIANAL       COCCANIN UNNERSITY         SCIANAL       COCCANIN UNNERSITY         SCIANAL       COCCANIN UNNERSITY         SCIANAL       COCCANIN UNNERSITY         SCIANAL       COCCANIN UNNERSITY         SCIANAL       COCCANINAL UNNERSITY         SCIANAL       COCCANINAL UNNERSITY         SCIANAL       COCCANINAL UNNERSITY         SCIANAL       COCCANINAL UNNERSITY         SCIANAL       COCCANINAL UNNERSITY         SCIANAL       COCCANINAL UNNERSITY         SCIANAL       COCCANINAL UNNERSITY         SCIANAL       COCCANINAL UNNERSITY         SCIANAL       COCCANINAL UNNERSITY         SCIANAL       COCCANINAL UNNERSITY         SCIANAL       COCCANINAL UNNERSITY         SCIANAL       COCCANINAL UNNERSITY         SCIANAL       COCCANINAL         SCIANAL       COCCANINAL         SCIANAL       COCCANINAL         SCIANAL       COCCANINAL         SCIANAL       COCCANINAL         SCIANAL       COCCANINAL      <                                                                                                    |                      |                        |                                                                              |                            |
|----------------------------------------------------------------------------------------------------|----------------------|------------------------|------------------------------------------------------------------------------|----------------------------|
| PAUAIN       COOKMINUTURESTITY         PAUAIN       COOKMINUTURESTITY         PAUAIN       PAUAIN         PAUAIN       PAUAIN         PAUAIN       PAUAIN         PAUAIN       PAUAIN         PAUAIN       PAUAIN         PAUAIN       PAUAIN         PAUAIN       PAUAIN         PAUAIN       PAUAIN         PAUAIN       PAUAIN </th <th>회 수강송압</th> <th>공지</th> <th>안내</th> <th></th>                                                                                                    | 회 수강송압               | 공지                     | 안내                                                                           |                            |
| 2/2 3/2 3/2 3/2 3/2 3/2 3/2 3/2 3/2 3/2                                                                                                    | (역시)<br>KOOKMI       | N UNIVE                | ERSITY                                                                       |                            |
| 바구니  <br>바구  <br>바구  <br>가 이 가 : 이 가 : 203-2 <sup>1</sup> 가 이 자 이 한 이 가 이 가 이 가 이 가 이 가 이 가 이 가 이 가 이 가                                                                                                    | 청체험 >                | 202                    | 3-2학기 수강신청 일정                                                                | 형안내                        |
| HT-LUIQ       X       Y       Y       Q       Q<                                                                                                    | 니 > 1. 수강신청<br>가. 대상 | <b>5 안내</b><br>2023-2학 | ·기 기준 재학생 (학부)                                                               |                            |
| 32 A3 $7 = \frac{7 \times 3}{2 \times 3}$ $0^{7} 31 (\frac{3}{3}) (\frac{3}{3}) (\frac{3}{3})$ $7^{7} 31 (\frac{3}{3}) (\frac{3}{3}) (\frac{3}{3})$ $7^{7} 2 \sqrt{3} \sqrt{3}$ $7^{7} 2 \sqrt{3} \sqrt{3}$ 9 A 72 m $7^{7} 31 (\frac{3}{3}) (\frac{3}{3}) ($ | 니내역 > 나. 일정          |                        |                                                                              |                            |
| $24\dot{A}$ $3 \times (A+) + B^{2}$ $3 \times (A+) + B^{2}$                                                                                                    | 구분 가지지               | 5                      | 일정 및 시간<br>                                                                  | 비고                         |
| 의 시 간 표         이 응 용 용 용 용 용 용 용 용 용 용 용 용 용 용 용 용 용 용                                                                                                    | 청 > (수업계획사           | - 죄<br>† 조회)           | <ul> <li>Solar (2) 에 S</li> <li>※ ON국민 포털 → 학사서비스 → 강좌조회(수업계획서)</li> </ul>   | 우성신성기간 중<br>열람제한           |
| 역 시간표 >                                                                                                    |                      |                        | 08.08.(화) 10:00 ~ 08.10.(목) 16:00                                            | 장바구니(1차)                   |
|                                                                                                    | [간표 >                | 4                      | 08.22.(화) 10:00 ~ 16:00                                                      | 장바구니(2차)                   |
| 이 이 이 이 이 이 이 이 이 이 이 이 이 이 이 이 이 이 이                                                                                                    | 4~5                  | 학년                     | 08.16.(수) 10:00 ~ 16:00                                                      | 4학년/건축대 4~5학년              |
| 2 학년         08.18(ਰੇ) 10.00 ~ 16.00         -           1 학년,<br>2 학원국         08.21(ĝ) 10.00 ~ 16.00         전체학년(자)           0 전체학         08.23(-) 10.00 ~ 16.00         전체학년(자)           0 전체학         08.23(-) 10.00 ~ 16.00         전체학년(자)           1 교육관         08.25(-) 10.00 ~ 16.00         전체학년(자)           1 교육관         08.25(-) 10.00 ~ 16.00         전체학년(자)           1 교육관         08.25(-) 10.00 ~ 16.00         3학년(0) 학생           1 교육관         08.25(-) 10.00 ~ 16.00         3학년(0) 학생           1 교육관         08.29(-)) 14.00 ~ 16.00         3학년(0) 학생           1 교육관         08.29(-)) 14.00 ~ 16.00         외국인 오리엔테이선           1 관육·관         08.29(-)) 14.00 ~ 16.00         외국인 오리엔테이선           1 관육·관         09.01(-) / 12: 10.00 ~ 17.00         10.00 ~ 10.00           1 위학년(1,1,1,1,1,1,1,1,1,1,1,1,1,1,1,1,1,1,1,                                                                                                    | 33                   | 학년                     | 08.17.(목) 10:00 ~ 16:00                                                      | -                          |
| 유         고학년, 이0.01 ~ 16.00         -           2         전체학년, 10.00 ~ 16.00         전체학년(차)           10.24, 10.00 ~ 16.00         전체학년(차)           10.24, 10.00 ~ 16.00         전체학년(차)           10.24, 10.00 ~ 16.00         전체학년(차)           10.24, 10.00 ~ 16.00         3학년() 상 학생           11.24, 10.00 ~ 16.00         3학년() 상 학생           12.24, 10.00 ~ 16.00         3학년() 상 학생           12.24, 10.00 ~ 16.00         3학년() 상 학생           12.24, 10.00 ~ 16.00         16.02           12.24, 10.00 ~ 16.00         16.02           12.24, 10.00 ~ 16.00         16.02           12.24, 10.00 ~ 16.00         16.02           12.24, 10.00 ~ 16.00         16.02           12.24, 10.00 ~ 16.00         16.02           12.24, 10.00 ~ 16.00         10.02           12.24, 10.00 ~ 16.00         10.02           12.24, 10.00 ~ 16.00         10.02           12.24, 10.00 ~ 16.00         10.02           12.24, 10.00 ~ 16.00         10.02           12.24, 10.00 ~ 16.00         10.02           12.24, 10.00 ~ 16.00         10.02           12.24, 10.00 ~ 16.00         10.02           12.24, 10.00 ~ 16.00         10.02           12.24, 10.00         10.00                                                                                                    | 23                   | 학년                     | 08.18.(금) 10:00 ~ 16:00                                                      | -                          |
| P         전체학         08.23(수) 10.00 ~ 16.00         전체학년(1Å)           08.24(목) 10.00 ~ 16.00         전체학년(2Å)         33년(2Å) 학생           1         1         1         33년(2Å) 학생           1         1         1         1           1         1         1         1           1         1         1         1           1         1         1         1           1         1         1         1           1         1         1         1           1         1         1         1           1         1         1         1         1           1         1         1         1         1           1         1         1         1         1           1         1         1         1         1           1         1         1         1         1         1           1         1         1         1         1         1         1           1         1         1         1         1         1         1         1           1         1         1         1         1         1                                                                                                    | 11 12                | 탁년,<br>난학생             | 08.21.(월) 10:00 ~ 16:00                                                      | -                          |
| 신     신     08.24(목) 10.00 ~ 16.00     전체학년(2차)       3학년(3차 학생)     3학년(3차 학생)       101 - 1     08.25(금) 10.00 ~ 16.00     3학년(3차 학생)                                                                                                    | 강정차                  | 하녀                     | 08.23.(수) 10:00 ~ 16:00                                                      | 전체학년(1 <del>차</del> )      |
| 전     대학원교과     08.25(급) 10:00 ~ 16:00     3학년이산 학생<br>해당학과 사전 혐의       월급연귀<br>및 탈락     08.28(월) 14:00 ~ 16:00     조과학기생       ····································                                                                                                    | 신                    | 172                    | 08.24.(목) 10:00 ~ 16:00                                                      | 전체학년(2차)                   |
| 출입관         08.28.(월) 14.00 ~ 16:00         초과학기생           08.29.(화) 14:00 ~ 16:00         08.29.(화) 14:00 ~ 16:00         외국인           01.0 - 편입생         08.29.(\$) 14:00 ~ 16:00         외국인 Call@Hinld           01.0 - 편입생         08.29.(\$) 14:00 ~ 16:00         외국인 Call@Hinld           01.0 - 변경 및 포기         09.01.(a) / 시간 : 10:00 ~ 17:00<br>09.07.(\$) / 시간 : 10:00 ~ 23:00         일자별 해당시간 /<br>09.07.(\$) : ~ 23:00까지                                                                                                    | 정대학                  | 원교과                    | 08.25.(금) 10:00 ~ 16:00                                                      | 3학년이상 학생<br>해당학과 사전 협의     |
| 및 탈락자         08.29(執) 14.00 ~ 16:00         2 고객의 가능           외국인<br>신·편입생         08.29(執) 14:00 ~ 16:00         외국인 오리엔테이션<br>일정 중 세부안내           변경 및 포기         09.01(급) / 시간 : 10:00 ~ 17:00<br>09.04(월) ~ 09.06(수) / 시간 : 10:00 ~ 17:00<br>09.07(목) / 시간 : 10:00 ~ 23:00         일자별 해당시간 /<br>09.07(목) : ~ 23:00까지                                                                                                    | 졸입                   | 연기                     | 08.28.(월) 14:00 ~ 16:00                                                      | 수 기차 기 새                   |
| 외국인<br>· 편입생         08.29(화) 14:00 ~ 16:00         외국인 오리엔테이션<br>일정 중 세부안내           반경 및 포기         09.01(급) / 시간: 10:00 ~ 17:00<br>09.04(월) ~ 09.06(수) / 시간: 10:00 ~ 17:00<br>09.07(육) / 시간: 10:00 ~ 23:00         일자별 해당시간 /<br>09.07(육) : ~ 23:00까지                                                                                                    | 및                    | 탈락자                    | 08.29.(화) 14:00 ~ 16:00                                                      | 조피럽지영                      |
| 변경 및 포기 09.01.(급) / 시간 : 10:00 ~ 17:00 09.06.(수) / 시간 : 10:00 ~ 17:00 09.07.(목) : ~ 23:00까지 09.07.(목) / 시간 : 10:00 ~ 23:00                                                                                                    | 의<br>신               | 국인<br>편입생              | 08.29.(화) 14:00 ~ 16:00                                                      | 외국인 오리엔테이션<br>일정 중 세부안내    |
| 변경 및 포기 09.04.(월) ~ 09.06.(수) / 시간 : 10:00 ~ 17:00<br>09.07.(목) / 시간 : 10:00 ~ 23:00<br>09.07.(목) : ~ 23:00까지                                                                                                    |                      |                        | 09.01.(금) / 시간 : 10:00 ~ 17:00                                               | 일자별 해당시간 /                 |
|                                                                                                    | 변경 및                 | 포기                     | 09.04.(철) ~ 09.06.(수) / 시간 : 10:00 ~ 17:00<br>09.07.(목) / 시간 : 10:00 ~ 23:00 | 09.07.(목) : ~ 23:00까지      |
| · 폐강일 1사: 08.30(수) ~ 08.31(목) 예정 폐강 이후 반드시 본인<br>2차: 09.08(금) ~ 09.11(월) 예정 수강신청 내역 확인                                                                                                    | 폐강                   | 일                      | 1차 : 08.30.(수) ~ 08.31.(목) 예정<br>2차 : 09.08.(금) ~ 09.11.(월) 예정               | 폐강 이후 반드시 본인<br>수강신청 내역 확인 |

바. 교수-자녀 간 수강 금지 (불가피하게 수강해야 할 경우 사전 신고 必)

사. 2020학년도 동계 계절학기부터 수강신청 방식이 변경되었으니 참고바랍니다

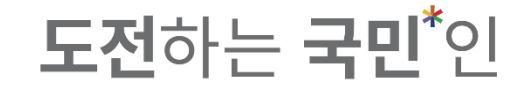

#### ※ 대학원교과목 수강신청 기간에는 학부 교과목의 수강취소 및 변경은 불가함

|          | 수강신청시스템 /         | 수강신청               |                                      |               |                                    |         |               |         |        |             |    |                              |       |                              |                         |   |
|----------|-------------------|--------------------|--------------------------------------|---------------|------------------------------------|---------|---------------|---------|--------|-------------|----|------------------------------|-------|------------------------------|-------------------------|---|
| 공지사항 >   |                   | 검색 구분<br>요일        | <ul> <li>기본검색</li> <li>전체</li> </ul> | ○ 대학원강좌       | <ul> <li>원어강좌</li> <li></li> </ul> |         | 교시(시간)        | 전체      |        | ~           |    | <b>학점</b> 학점 입려              |       | ×                            | Q 조회                    |   |
| (수업계획서)  |                   | 교과목번호              | 과목번호 입력                              |               | ×                                  |         | 교과목명          | 교과목명 입력 |        | ×           |    | <b>교수명</b> 교수명 입력            |       | ж                            |                         |   |
| 수강신청체험 > | ✔ 전체 개설과목 0건      |                    |                                      |               |                                    |         |               |         |        |             |    |                              |       |                              |                         |   |
| 장바구니 >   | 상태                | 학년(기)              | 배정학과                                 | 이수구분          | 교과목번호                              | 분반      | 교과목명          | 교강사명    | 학점/이   | 론/실습 주야     |    | 강의시간/강의실                     | 원어강의  | 비고                           | 수업계획서                   | 4 |
| 장바구니내역 > | 1                 |                    |                                      |               |                                    |         |               |         |        |             |    |                              |       |                              |                         |   |
| 수강신청 >   |                   |                    |                                      |               |                                    |         |               |         |        |             |    |                              |       |                              |                         |   |
| 나의 시간표 🔿 |                   |                    |                                      |               |                                    |         |               |         |        |             |    |                              |       |                              |                         |   |
|          |                   |                    |                                      |               |                                    |         |               |         |        |             |    |                              |       |                              |                         |   |
|          |                   |                    |                                      |               |                                    |         |               |         |        |             |    |                              |       |                              |                         |   |
|          |                   |                    |                                      |               |                                    |         |               |         |        |             |    |                              |       |                              |                         |   |
|          |                   |                    |                                      |               |                                    |         |               |         |        |             |    |                              |       |                              |                         |   |
|          |                   |                    |                                      |               |                                    |         |               |         |        |             |    |                              |       |                              |                         |   |
|          | 총 신청과목 : 2   총 신청 | <b>학점</b> : 5(자유/혁 | 백심교양 : 2)                            |               |                                    |         |               |         | 나의 시간표 |             |    |                              | 최대신청기 | <b>능학점</b> : 21(성적우수 3 학점 포힘 | i)   자유/핵심교양가능 : 8 학점 🗮 |   |
|          | 상태                | 우선순위               | 학년(기)                                | 배정학과          | 이수구분                               | 교과목번호   | 교과목명          | 분반      | 교강사명   | 학점/이론/실습    | 주야 | 강의시간/강의실                     |       |                              | ม่อ                     |   |
|          | 수강취소 불가           | 1                  | 1-4                                  | 교양대학          | 자유교양                               | 1615701 | <u> 드론의이해</u> | 01      | 이성욱    | 2.0/2.0/0.0 | 주  | 화2B,3A,3B,4A/공학관3층52호실       |       |                              |                         |   |
|          | 수강취소 불가           | 2                  | 2                                    | 법학부 공법학전<br>공 | 2전공(전공)                            | 0296604 | <u>물권법</u>    | 02      | 남윤삼    | 3.0/3.0/0.0 | 주  | 화5B,6A,6B,목5B,6A,6B/법학관3층2호실 |       |                              |                         |   |

#### **도전**하는 **국민**<sup>\*</sup>인

#### 2-1. 기본검색 : 요일 / 교시(시간) / 학점 / 교과목번호 / 교과목명 / 교수명 검색하여 교과목 조회 가능

|          | 수강신청시스템          | / 수강신청               |          |               |         |         |              |         |         |             |    |                              |                        |                               |              |
|----------|------------------|----------------------|----------|---------------|---------|---------|--------------|---------|---------|-------------|----|------------------------------|------------------------|-------------------------------|--------------|
| 공지사항 >   |                  | 검색 구분                | ● 기본검색   | ○ 대학원강좌       | ○원어강조   | ł       |              |         |         |             |    |                              |                        |                               |              |
| 강좌조회     |                  | 요일                   | 전체       |               | ~       |         | 교시(시간)       | 전체      |         | ~           |    | <b>학점</b> 학점 입력              | ×                      | Q                             | 조회           |
| (수업계획지)  |                  | 교과목번호                | 과목번호 입르  |               | ×       |         | 교과목명         | 교과목명 입학 | 력       | ×           |    | 교수명 교수명 입력                   | ×                      |                               |              |
| 수강신청체험 > | / 전체 개설과목 0      | 건                    |          |               |         |         |              |         |         |             |    |                              |                        |                               |              |
| 장바구니 >   | 상태               | 학년(기)                | 배정학과     | 이수구분          | 교과목번호   | 분반      | 교과목명         | 교강사     | ·명 학점/0 | 론/실습 주야     |    | 강의시간/강의실                     | 원어강의                   | 비고                            | 수업계획서        |
| 장바구니내역 > |                  |                      |          |               |         |         |              |         |         |             |    |                              |                        |                               |              |
| 수강신청 >   |                  |                      |          |               |         |         |              |         |         |             |    |                              |                        |                               |              |
| 나의 시간표 🔿 |                  |                      |          |               |         |         |              |         |         |             |    |                              |                        |                               |              |
|          |                  |                      |          |               |         |         |              |         |         |             |    |                              |                        |                               |              |
|          |                  |                      |          |               |         |         |              |         |         |             |    |                              |                        |                               |              |
|          |                  |                      |          |               |         |         |              |         |         |             |    |                              |                        |                               |              |
|          |                  |                      |          |               |         |         |              |         |         |             |    |                              |                        |                               |              |
|          |                  |                      |          |               |         |         |              |         |         |             |    |                              |                        |                               |              |
|          |                  |                      |          |               |         |         |              |         |         |             |    |                              |                        |                               |              |
|          | 총 신청과목 : 2   총 신 | <b>!청학점</b> : 5(자유/핵 | 심교양 : 2) |               |         |         |              |         | 나의 시간표  |             |    |                              | <b>최대신청가능학점</b> :21(성적 | 우수 3 학점 포함)   <b>자유/핵심교양가</b> | 능 : 8 학점 📰 📰 |
|          | 상태               | 우선순위                 | 학년(기)    | 배정학과          | 이수구분    | 교과목번호   | 교과목명         | 분반      | 교강사명    | 학점/이론/실습    | 주야 | 강의시간/강의실                     |                        | 비고                            |              |
|          | 수강취소 불가          | 1                    | 1-4      | 교양대학          | 자유교양    | 1615701 | <u>드론의이해</u> | 01      | 이성욱     | 2.0/2.0/0.0 | 주  | 화2B,3A,3B,4A/공학관3층52호실       |                        |                               |              |
|          | 수강취소 불가          | 2                    | 2        | 법학부 공법학전<br>공 | 2전공(전공) | 0296604 | <u>물권법</u>   | 02      | 남윤삼     | 3.0/3.0/0.0 | 주  | 화5B,6A,6B,목5B,6A,6B/법학관3층2호실 |                        |                               |              |

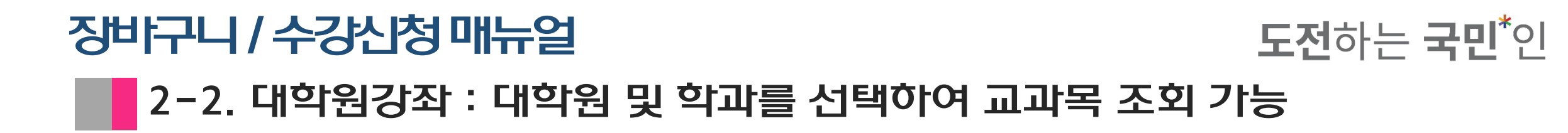

|                 | 수강신청시스템                                         | / 수강신청                                  |                           |                                 |                     |                  |                             |          |                                  |                         |                |                                    |                           |                                         |        |
|-----------------|-------------------------------------------------|-----------------------------------------|---------------------------|---------------------------------|---------------------|------------------|-----------------------------|----------|----------------------------------|-------------------------|----------------|------------------------------------|---------------------------|-----------------------------------------|--------|
| 지사항 >           |                                                 | 검색 구분                                   | 기본검색                      | 대학원강좌                           | 원어강좌                |                  |                             |          |                                  |                         |                |                                    |                           |                                         |        |
| '좌조회<br>> 어계회서) |                                                 | 대학원명                                    | 일반대학원                     |                                 | ×.                  |                  | 학과                          | 일반대학원    |                                  |                         |                | ↓ 학·석사연계 교과목만 조회                   |                           | Q ক্রেয়                                |        |
| ~ 다시치세취 \       |                                                 | 교과목번호                                   | 과목번호 입력                   |                                 | ×                   |                  | 교과목명                        | 교과목명 입   | 역                                | ×                       |                | 교수명 교수명 입력                         | ×                         |                                         |        |
| 경신경제임 /         | 🥖 전체 개설과목 0건                                    | 1                                       |                           |                                 |                     |                  |                             |          |                                  |                         |                |                                    |                           |                                         |        |
| 바구니 >           | 상태                                              | 학년(기)                                   | 배정학과                      | 이수구분                            | 교과목번호               | 분반               | 교과목명                        | 교강       | 사명 학점/이론                         | 특/실습 주야                 |                | 강의시간/강의실                           | 원어강의                      | 비고                                      | 수업계획서  |
| 바구니내역 >         | -                                               |                                         |                           |                                 |                     |                  |                             |          |                                  |                         |                |                                    |                           |                                         |        |
| 강신청 >           |                                                 |                                         |                           |                                 |                     |                  |                             |          |                                  |                         |                |                                    |                           |                                         |        |
| 의 시간표 🔿         |                                                 |                                         |                           |                                 |                     |                  |                             |          |                                  |                         |                |                                    |                           |                                         |        |
|                 |                                                 |                                         |                           |                                 |                     |                  |                             |          |                                  |                         |                |                                    |                           |                                         |        |
|                 |                                                 |                                         |                           |                                 |                     |                  |                             |          |                                  |                         |                |                                    |                           |                                         |        |
|                 |                                                 |                                         |                           |                                 |                     |                  |                             |          |                                  |                         |                |                                    |                           |                                         |        |
|                 |                                                 |                                         |                           |                                 |                     |                  |                             |          |                                  |                         |                |                                    |                           |                                         |        |
|                 |                                                 |                                         |                           |                                 |                     |                  |                             |          |                                  |                         |                |                                    |                           |                                         |        |
|                 |                                                 |                                         |                           |                                 |                     |                  |                             |          |                                  |                         |                |                                    |                           |                                         |        |
|                 |                                                 |                                         |                           |                                 |                     |                  |                             |          |                                  |                         |                |                                    |                           |                                         |        |
|                 | 총 신청과목 : 2   총 신                                | <b>청학점</b> : 5(자유/ <sup>현</sup>         | l심교양 : 2)                 |                                 |                     |                  |                             |          | 나의 시간표                           |                         |                |                                    | <b>최대신청가능학점</b> : 21(성적우수 | - 3 학점 포함)   <b>자유/핵심교양가능</b> : 6       | 학정 😑 💷 |
|                 | 총 신청과옥 : 2   총 신<br>상태                          | <b>청학점</b> : 5(자유/ <sup>현</sup><br>우선순위 | 심교양 : 2)<br>학년(기)         | 배정학과                            | 이수구분                | 교과목번호            | 교과목명                        | 분반       | <b>나의 시간표</b><br><sub>교강사명</sub> | 학점/이론/실습                | 주야             | 강의사간/강의실                           | <b>최대신청가능학점</b> : 21(성적우수 | - 3 학정 포함)   <b>지유/핵심교양가능</b> : 6<br>비고 | 학정 😑 🏢 |
|                 | 총 신청과목 : 2   총 신           상대           수강취소 불가 | 청학점 : 5(자유/핵<br>우선순위<br>1               | [심교양 : 2)<br>학년(기)<br>1-4 | <b>배정학과</b><br>교양대학<br>범학부 공범학전 | <b>이수구분</b><br>자유교양 | 교과목번호<br>1615701 | 교과옥명<br><u>드문인이해</u><br>모그바 | 분반<br>01 | <b>나의 시간표</b><br>교강사명<br>이성육     | 학정/이론/실습<br>2.0/2.0/0.0 | <b>주야</b><br>주 | 강의사간/강의실<br>회2B,3A,3B,4A/공락관3층52호실 | <b>최대신청가능학점</b> : 21(성직우수 | ⊧ 3 하점 포함)   <b>자유/핵심교양가능</b> : (<br>비고 | 학정 😑 🎫 |

#### 장바구니 / 수강신청 매뉴얼 2-3. 원어강좌 : 원어강의 교과목 조회 가능

|                   | 수강신청시스템 /         | 수강신청               |                                |               |         |         |            |      |        |          |       |    |                              |                                   |                      |  |
|-------------------|-------------------|--------------------|--------------------------------|---------------|---------|---------|------------|------|--------|----------|-------|----|------------------------------|-----------------------------------|----------------------|--|
| 공지사항 >            |                   | 검색 구분              | 기본검색                           | - 대학원강좌       | ● 원어강좌  | 4       |            |      |        |          |       |    |                              |                                   |                      |  |
| 강좌조회 ><br>(수업계획서) |                   | 교과목번호<br>언어        | 과목번호 입 <sup>리</sup><br>언어를 선택하 | 세요.           | ×       |         | 교과목명       | 교과목당 | 명 입력   |          | ×     |    | 교수명 교수명 입력                   | ×                                 | Q 조회                 |  |
| 수강신청체험 >          | 전체 개설과목 0건        |                    |                                |               |         |         |            |      |        |          |       |    |                              |                                   |                      |  |
| 장바구니 >            | 상태                | 학년(기)              | 배정학과                           | 이수구분          | 교과목번호   | 분반      | 교과목명       | :    | 교강사명 경 | 학점/이론/실습 | 주야    |    | 강의시간/강의실 원어?                 | 강의 비고                             | 수업계획서                |  |
| 장바구니내역 >          |                   |                    |                                |               |         |         |            |      |        |          |       |    |                              |                                   |                      |  |
| 수강신청 >            |                   |                    |                                |               |         |         |            |      |        |          |       |    |                              |                                   |                      |  |
| 나의 시간표 🔷          |                   |                    |                                |               |         |         |            |      |        |          |       |    |                              |                                   |                      |  |
|                   |                   |                    |                                |               |         |         |            |      |        |          |       |    |                              |                                   |                      |  |
|                   |                   |                    |                                |               |         |         |            |      |        |          |       |    |                              |                                   |                      |  |
|                   |                   |                    |                                |               |         |         |            |      |        |          |       |    |                              |                                   |                      |  |
|                   |                   |                    |                                |               |         |         |            |      |        |          |       |    |                              |                                   |                      |  |
|                   |                   |                    |                                |               |         |         |            |      |        |          |       |    |                              |                                   |                      |  |
|                   | 총 신청과목 : 2   총 신청 | <b>학점</b> :5(자유/핵심 | 남교양 : 2)                       |               |         |         |            |      | 나의 시간  | Ŧ        |       |    | 1                            | <b>대신청가능학점</b> : 21(성적우수 3 학점 포함) | 자유/핵심교양가능 : 8 학점 🗮 🏢 |  |
|                   | 상태                | 우선순위               | 학년(기)                          | 배정학과          | 이수구분    | 교과목번호   | 교과목명       | 분반   | 교강사명   | 학점/이론    | /실습 주 | 주야 | 강의시간/강의실                     |                                   | 비고                   |  |
|                   | 수강취소 불가           | 1                  | 1-4                            | 교양대학          | 자유교양    | 1615701 | 드론의이해      | 01   | 이성욱    | 2.0/2.0  | /0.0  | 주  | 화2B,3A,3B,4A/공학관3층52호실       |                                   |                      |  |
|                   | 수강취소 불가           | 2                  | 2                              | 법학부 공법학전<br>공 | 2전공(전공) | 0296604 | <u>물권법</u> | 02   | 남윤삼    | 3.0/3.0  | /0.0  | 주  | 화5B,6A,6B,목5B,6A,6B/법학관3층2호실 |                                   |                      |  |
|                   |                   |                    |                                |               |         |         |            |      |        |          |       |    |                              |                                   |                      |  |

#### **도전**하는 **국민**<sup>\*</sup>인

#### **도전**하는 **국민**<sup>\*</sup>인

## 3-1. 희망 교과목을 조회하여 수강신청 가능하며,

|               | 수강신청시스템 / 수         | - 강신청 |         |         |         |     |                   |         |                 |    |                             |      |    |          |
|---------------|---------------------|-------|---------|---------|---------|-----|-------------------|---------|-----------------|----|-----------------------------|------|----|----------|
| 지사항 >         |                     | 검색 구분 | 기본검색    | ● 대학원강좌 | - 원어김   | · 좌 |                   |         | _               |    |                             |      |    |          |
| 좌조회<br>≥업계획서) |                     | 대학원명  | 일반대학원   |         | ~       |     | 학과                | 법학과     |                 |    | ↓ 학·석사연계 교과목만 조회            |      |    | Q 조회     |
| 강신청체험 >       | ī                   | !과목번호 | 과목번호 입력 |         | ×       |     | 교과목명              | 교과목명 입력 |                 | ×  | 교수명 교수명 입력                  |      | ×  |          |
| I구니 >         | ✓ 전체 개설과목 14건<br>상태 | :년(기) | 배정학과    | 이수구분    | 교과목번호   | 분반  | 교과목명              | 교강사명    | 학점/이론/실습        | 주야 | 강의시간/강의실                    | 원어강의 | 비고 | 수업계획서    |
| ├구니내역 >       | 수강신청                | 1     | 법학과     | 전공      | 631480a | 01  | 탈북자인권과 NGOs       | 한명섭     | 3.0 / 3.0 / 0.0 | 주  | 토1A,1B,2A,2B,3A,3B/법학관3종1호실 |      |    |          |
| 방신청 >         | 수강신정                | 1     | 법학과     | 전공      | 631510a | 01  | <u>경제행정법연구</u>    | 박민      | 3.0 / 3.0 / 0.0 | 주  | 목7A,7B,8A,8B,9A,9B/법학관3층1호실 |      |    |          |
| 의시간표 >        | 수강 인원 제한            | 1     | 일반대학원   | 전공선택    | 657910b | 01  | <u>동계방법론</u>      | 나종민     | 2.0 / 2.0 / 0.0 | 주  | 화5A,5B,6A,6B/본부관3층12호실      |      |    |          |
|               | 수강신청                | 1     | 일반대학원   | 전공선택    | 672120a | 01  | <u>커뮤니케이선과교수범</u> | 윤옥한     | 2.0 / 2.0 / 0.0 | 주  | 화8A,8B,9A,9B/분부관3층12호실      |      |    |          |
|               | 수강신청                | 1     | 법학과     | 전공      | 692170a | 01  | <u>지적재산권법</u>     | 이동기     | 3.0 / 3.0 / 0.0 | 주  | 월7A,7B,8A,8B,9A,9B/법학관3층1호실 |      |    |          |
|               | 수강 인원 제한            | 1     | 일반대학원   | 전공선택    | 697290a | 01  | <u>한국문화읽기</u>     | 조유선     | 2.0 / 2.0 / 0.0 | 주  | 월3A,3B,4A,4B/북악관3층3호실       |      |    |          |
|               | 수강신청                | 1-4   | 법학과     | 전공      | 6m9591a | 01  | 범죄학연구             | 이동기     | 3.0 / 3.0 / 0.0 | 주  | 월4A,4B,5A,5B,6A,6B/법학관3층1호실 |      |    | <b>=</b> |
|               | 수강신청                | 1-4   | 법학과     | 전공      | 6m9d41a | 01  | <u>헌법판례연구</u>     | 박종현     | 3.0 / 3.0 / 0.0 | 주  | 목4A,4B,5A,5B,6A,6B/범학관3층1호실 |      |    |          |

| 총 신청과목 : 2   총 신청희 | <b>1점</b> : 5(자유/핵심) | 교양 : 2) |               |         |         |       |    | 나의 시간표 |             |    | 최디                           | 신청가능학점 : 21(성적우수 3 학점 포함)   자유/핵심교양가능 : 8 학점 🗮 🗰 |
|--------------------|----------------------|---------|---------------|---------|---------|-------|----|--------|-------------|----|------------------------------|--------------------------------------------------|
| 상태                 | 우선순위                 | 학년(기)   | 배정학과          | 이수구분    | 교과목번호   | 교과목명  | 분반 | 교강사명   | 학점/이론/실습    | 주야 | 강의시간/강의실                     | 비고                                               |
| 수강취소 불가            | 1                    | 1-4     | 교양대학          | 자유교양    | 1615701 | 드론의이해 | 01 | 이성욱    | 2.0/2.0/0.0 | 주  | 화2B,3A,3B,4A/공학관3층52호실       |                                                  |
| 수강취소 불가            | 2                    | 2       | 법학부 공법학전<br>공 | 2전공(전공) | 0296604 | 물권범   | 02 | 남윤삼    | 3.0/3.0/0.0 | 주  | 화5B,6A,6B,목5B,6A,6B/법학관3종2호실 |                                                  |

**도전**하는 **국민**<sup>\*</sup>인

#### 3-2. 학·석사 연계 교과목의 경우, ' 학부 학점 ' 또는 ' 사전 이수 학점 ' 으로 인정받을지 선택

|                   | 수강신청시스템 /         | 수강신청               |           |               |         |                |                       |          |                        |             |    |                              |      |                                            |                             |
|-------------------|-------------------|--------------------|-----------|---------------|---------|----------------|-----------------------|----------|------------------------|-------------|----|------------------------------|------|--------------------------------------------|-----------------------------|
| 공지사항 >            |                   | 검색 구분              | 기본검색      | ● 대학원강좌       | 원어강조    | 5              |                       |          |                        |             |    |                              |      |                                            |                             |
| 강좌조회 ><br>(수업계획서) |                   | 대학원명               | 일반대학원     |               | ~       |                | 학고                    | 법학과      |                        |             |    |                              |      |                                            | Q 조회                        |
| 수강신청체험 >          |                   | 교과목번호              | 과목번호 입력   |               | ×       |                | 교과목명                  | 교과목명 (   | 입력                     | ×           |    | 교수명 입력                       |      | ×                                          |                             |
|                   | 전체 개설과목 14건       |                    |           |               |         |                |                       |          |                        |             |    |                              |      |                                            |                             |
| 상바구니 >            | 상태                | 학년(기)              | 배정학과      | 이수구분          | 교과목번호   | 분반             | 교과족명                  | 보깅·      | '사명 악섬/이돈/실            | 읍 수야        |    | 강의시간/강의실                     | 원어강의 | 비고                                         | 수업계획서                       |
| 장바구니내역 >          | 수강신청              | 1                  | 법학과       | 전공            | 631480a | 01 <u>탈북</u> 기 | 다 <u> 권과</u> 학.석사 연계교 | ·정 이수학점  |                        |             |    | 🗙 ,,3B/범학 3층1호실              |      |                                            |                             |
| 수강신청 >            | 수강신청              | 1                  | 법학과       | 전공            | 631510a | 01 경제학         | <u>병 법연:</u>          |          | 탈북자인권과 NGOs            |             |    | ,,9B/법핵 3층1호실                |      |                                            |                             |
| 나의 시간표 >          | 수강 인원 제한          | 1                  | 일반대학원     | 전공선택          | 657910b | 01 통계형         | 방 로                   | 토1       | 1A,1B,2A,2B,3A,3B   한명 | 섭           |    | 부관3층1 호실                     |      |                                            |                             |
|                   | 수강신청              | 1                  | 일반대학원     | 전공선택          | 672120a | 01 <u>커뮤</u> 니 | 니 이션:                 |          |                        |             |    | 부관3층1 호실                     |      |                                            |                             |
|                   | 수강신청              | 1                  | 법학과       | 전공            | 692170a | 01 지적기         | 대 권법                  |          |                        |             |    | ,,9B/법핵 :3층1호실               |      |                                            |                             |
|                   | 수강 인원 제한          | 1                  | 일반대학원     | 전공선택          | 697290a | 01 한국          | <u>문 읽기</u>           |          | 선택해주세요.                |             |    | 악관3층3 :실                     |      |                                            |                             |
|                   | 수강신청              | 1-4                | 법학과       | 전공            | 6m9591a | 01 <u>범죄</u> 로 | 학 코                   | 해당 과목은 학 | 부 학점 또는 사전이수 학점으       | 로 처리됩니다.    |    | ,,6B/법학 3층1호실                |      |                                            |                             |
|                   | 수강신청              | 1-4                | 법학과       | 전공            | 6m9d41a | 01 <u>헌법</u>   | 팬연구                   | 원히       | 하시는 이수학점을 선택해주세        | B.          |    | ,,6B/법학 :3층1호실               |      |                                            |                             |
|                   |                   |                    |           |               |         |                |                       | 학부 학점    |                        | 사전 이수 학점    |    |                              |      |                                            |                             |
|                   |                   |                    |           |               |         |                |                       |          |                        |             |    | -                            |      |                                            |                             |
|                   | 총 신청과목 : 2   총 신청 | <b>학점</b> : 5(자유/혁 | 백심교양 : 2) |               |         |                |                       |          | 나의 시간표                 |             |    |                              | 최대신청 | 영 <b>가능학점</b> :21(성적우수 3 학점 포함)   <b>자</b> | 유/핵 <b>심교양가능</b> : 8 학점 📃 🗰 |
|                   | 상태                | 우선순위               | 학년(기)     | 배정학과          | 이수구분    | 교과목번호          | 교과목명                  | 분반       | 교강사명                   | 학점/이론/실습    | 주야 | 강의시간/강의실                     |      | 비고                                         |                             |
|                   | 수강취소 불가           | 1                  | 1-4       | 교양대학          | 자유교양    | 1615701        | <u>드론의이해</u>          | 01       | 이성욱                    | 2.0/2.0/0.0 | 주  | 화2B,3A,3B,4A/공학관3층52호실       |      |                                            |                             |
|                   | 수강취소 불가           | 2                  | 2         | 법학부 공법학전<br>공 | 2전공(전공) | 0296604        | 물권법                   | 02       | 남윤삼                    | 3.0/3.0/0.0 | 주  | 화5B,6A,6B,목5B,6A,6B/법학관3층2호실 |      |                                            |                             |

#### **도전**하는 **국민**<sup>\*</sup>인

#### 3−2. ' 학부 학점': 학부 학점으로 인정 ' 사전 이수 학점': 해당 대학원 석사과정 이수 시 대학원 학점으로 인정

|                   | 수강신청시스템 /         | 수강신청              |           |               |         |               |                     |               |                    |             |    |                              |       |                                   |                    |
|-------------------|-------------------|-------------------|-----------|---------------|---------|---------------|---------------------|---------------|--------------------|-------------|----|------------------------------|-------|-----------------------------------|--------------------|
| 공지사항 >            |                   | 검색 구분             | 기본검색      | ● 대학원강좌       | 원어강좌    | 5ł            |                     |               |                    |             |    |                              |       |                                   |                    |
| 강좌조회 ><br>(수업계획서) |                   | 대학원명              | 일반대학원     |               | ~       |               | 1                   | <b>박과</b> 법학과 |                    |             |    | ↓ 학·석사연계 교과목만 조호             | El .  |                                   | Q <u></u> 조회       |
|                   |                   | 교과목번호             | 과목번호 입르   | 1             | ×       |               | 교과                  | <b>목명</b> 교과목 | 금명 입력              | ж           |    | 교수명 교수명 입력                   |       | ×                                 |                    |
| 수강신성세엄 💚          | 전체 개설과목 142       | 1                 |           |               |         |               |                     |               |                    |             |    |                              |       |                                   |                    |
| 장바구니 >            | 상태                | 학년(기              | ) 배정학과    | 이수구분          | 교과목번호   | 분반            | 교과족명                |               | 교강사명 악섬/이          | 비돈/실습 수야    |    | 강의시간/강의실                     | 원어강의  | 비고                                | 수업계획서              |
| 장바구니내역 💚          | 수강신청              | 1                 | 법학과       | 전공            | 631480a | 01 탈          | <u>북자 권과</u> 학.석사 연 | 예과정 이수학점      |                    |             |    | 🗙 ,3B/범학 (3층1호실              |       |                                   |                    |
| 수강신청 >            | 수강신청              | 1                 | 법학과       | 전공            | 631510a | 01 <u>3</u> 7 | 데형 범연:              |               | 탈북자인권과 NG          | GOs         |    | ,9B/법학 <sup>:</sup> 3중1호실    |       |                                   |                    |
| 나의 시간표 🔿          | 수강 인원 제한          | 1                 | 일반대학원     | 전공선택          | 657910b | 01 <u>5</u> 2 | 계방 로                |               | 토1A,1B,2A,2B,3A,3B | 한명섭         |    | 부관3층1 호실                     |       |                                   |                    |
|                   | 수강신청              | 1                 | 일반대학원     | 전공선택          | 672120a | 01 컨          | <u>뮤니 이션:</u>       |               |                    |             |    | 부관3층1 호실                     |       |                                   |                    |
|                   | 수강신청              | 1                 | 법학과       | 전공            | 692170a | 01 지경         | 적재 권법               |               | (!)                |             |    | ,9B/법학 :3층1호실                |       |                                   |                    |
|                   | 수강 인원 제한          | 1                 | 일반대학원     | 전공선택          | 697290a | 01 한          | 국문 읽기               |               | 선택해주세요.            |             |    | 악관3층3 :실                     |       |                                   |                    |
|                   | 수강신청              | 1-4               | 법학과       | 전공            | 6m9591a | 01 <u>범</u>   | 죄학 구                | 해당 과목은        | 은 학부 학점 또는 사전이수 한  | 학점으로 처리됩니다. |    | ,6B/법학 (3중1호실                |       |                                   |                    |
|                   | 수강신청              | 1-4               | 법학과       | 전공            | 6m9d41a | 01 한반         | 범판 연구               |               | 원야지는 이구의점을 친덕이     | 제구세요.       |    | ,6B/법학 :3충1호실                |       |                                   |                    |
|                   |                   |                   |           |               |         |               |                     | 학부 학점         |                    | 사전 이수 학점    |    |                              |       |                                   |                    |
|                   |                   |                   |           |               |         |               |                     |               |                    |             |    | _                            |       |                                   |                    |
|                   | 총 신청과목 : 2   총 신청 | <b> 학점</b> :5(자유/ | 핵심교양 : 2) |               |         |               |                     |               | 나의 시간표             |             |    |                              | 최대신청가 | <b>능학점</b> : 21(성적우수 3 학점 포함)   : | 자유/핵심교양가능:8 학점 📰 🏭 |
|                   | 상태                | 우선순위              | 학년(기)     | 배정학과          | 이수구분    | 교과목번호         | 호 교과목명              | 분반            | 교강사명               | 학점/이론/실습    | 주야 | 강의시간/강의실                     |       | ыз                                | 2                  |
|                   | 수강취소 불가           | 1                 | 1-4       | 교양대학          | 자유교양    | 1615701       | 드론의이해               | 01            | 이성욱                | 2.0/2.0/0.0 | 주  | 화2B,3A,3B,4A/공학관3층52호실       |       |                                   |                    |
|                   | 수강취소 불가           | 2                 | 2         | 법학부 공법학전<br>공 | 2전공(전공) | 0296604       | <u>물권법</u>          | 02            | 남윤삼                | 3.0/3.0/0.0 | 주  | 화5B,6A,6B,목5B,6A,6B/법학관3층2호실 |       |                                   |                    |

#### **도전**하는 **국민**<sup>\*</sup>인

#### - 3-2. ' 학부 학점'으로 선택할 경우, 학부 전공과 연계된 대학원 전공 교과목은 ' 전공선택' 으로 표기되며 그 이외의 경우' 일반선택' 등으로 표기

|                   | 수강신청시스템 / =        | 수강신청       |           |         |         |    |                     |         |                 |      |                             |          |                                                  |               |
|-------------------|--------------------|------------|-----------|---------|---------|----|---------------------|---------|-----------------|------|-----------------------------|----------|--------------------------------------------------|---------------|
| 공지사항 >            |                    | 검색 구분      | 기본검색      | ● 대학원강좌 | 원어강     | 좌  |                     |         | _               |      |                             |          |                                                  |               |
| 강좌조회 ><br>(수업계획서) |                    | 대학원명       | 일반대학원     |         | ~       |    | 학과                  | 법학과     |                 |      | ↓ 학·석사연계 교과목만 조회            |          |                                                  | À 조회          |
| 수강신청체험 >          | ī                  | 고과목번호      | 과목번호 입력   | 4       | ж       |    | 교과목명                | 교과목명 입력 |                 | ×    | <b>교수명</b> 교수명 입력           |          | ×                                                |               |
| 장바구니 >            | ✔ 전체 개설과목 14건      |            |           |         |         |    |                     |         |                 |      |                             | 01010101 |                                                  |               |
|                   | 장대                 | (년(기)      | 배성약과      | 이수구분    | 교과옥민호   | 문만 | 교과족명                | 교강사명    | 악점/이돈/실습        | 수야   | 강의시간/강의열                    | 원여강의     | 비고                                               | 수업계획서         |
| 경미구니네믹 /          | 수강신청 완료            | 1          | 법학과       | 전공      | 631480a | 01 | <u> 날북자인권과 NGOs</u> | 한명섭     | 3.0 / 3.0 / 0.0 | 주    | 토1A,1B,2A,2B,3A,3B/법학관3층1호실 |          |                                                  |               |
| 수강신청 >            | 7828               | 1          | 법학과       | 전공      | 631510a | 01 | 경제행정법연구             | 박민      | 3.0 / 3.0 / 0.0 | 주    | 목7A,7B,8A,8B,9A,9B/법학판3층1호실 |          |                                                  |               |
| 나의 시간표 >          | 수강 인원 제한           | 1          | 일반대학원     | 전공선택    | 657910b | 01 | 통계방법론               | 나종민     | 2.0 / 2.0 / 0.0 | 주    | 화5A,5B,6A,6B/본부관3층12호실      |          |                                                  | 8             |
|                   | 수강신청               | 1          | 일반대학원     | 전공선택    | 672120a | 01 | <u>커뮤니케이션과교수범</u>   | 윤옥한     | 2.0 / 2.0 / 0.0 | 주    | 화8A,8B,9A,9B/본부관3층12호실      |          |                                                  |               |
|                   | 수강신청               | 1          | 법학과       | 전공      | 692170a | 01 | 지적재산권법              | 이동기     | 3.0 / 3.0 / 0.0 | 주    | 월7A,7B,8A,8B,9A,9B/법학판3층1호실 |          |                                                  |               |
|                   | 수강 인원 제한           | 1          | 일반대학원     | 전공선택    | 697290a | 01 | <u>한국문화읽기</u>       | 조유선     | 2.0 / 2.0 / 0.0 | 주    | 월3A,3B,4A,4B/북악관3층3호실       |          |                                                  |               |
|                   | 수강신청               | 1-4        | 법학과       | 전공      | 6m9591a | 01 | 범죄학연구               | 이동기     | 3.0 / 3.0 / 0.0 | 주    | 월4A,4B,5A,5B,6A,6B/법학관3층1호실 |          |                                                  |               |
|                   | 수강신청               | 1-4        | 법학과       | 전공      | 6m9d41a | 01 | 헌법판례연구              | 박종현     | 3.0 / 3.0 / 0.0 | 주    | 목4A,4B,5A,5B,6A,6B/법학관3층1호실 |          |                                                  |               |
|                   |                    |            |           |         |         |    |                     |         |                 |      |                             |          |                                                  |               |
|                   |                    |            |           |         |         |    |                     |         |                 |      |                             |          |                                                  |               |
|                   | 총 신청과목 : 3   총 신청혁 | 점 : 8(자유/회 | 핵심교양 : 2) |         |         |    |                     | L       | · 의 시간표         |      |                             | 최대       | <b>신청가능학점</b> :21(성적우수 3 학점 포함)   <b>자유/핵심교양</b> | 가능 : 8 학점 😑 💷 |
|                   | 상태                 | 우선순위       | 학년(기)     | 배정학과    | 이수구분    | 교과 | 옥번호 교과목명            | 분반 고    | 2강사명 학점/0       | 론/실습 | 주야 강의시간/강의실                 |          | 비고                                               |               |

| 상태      | 우선순위 | 학년(기) | 배정학과          | 이수구분    | 교과목번호   | 교과목명               | 분반 | 교강사명 | 학점/이론/실습    | 주야 | 강의시간/강의실                     | 비고 |
|---------|------|-------|---------------|---------|---------|--------------------|----|------|-------------|----|------------------------------|----|
| 수강취소    | 1    | 1     | 법학과           | 전공선택    | 631480a | <u>탈북자인권과 NGOs</u> | 01 | 한명섭  | 3.0/3.0/0.0 | 주  | 토1A,1B,2A,2B,3A,3B/법학관3종1호실  |    |
| 수강취소 불가 | 2    | 1-4   | 교양대학          | 자유교양    | 1615701 | <u> 드론의이해</u>      | 01 | 이성욱  | 2.0/2.0/0.0 | 주  | 화2B,3A,3B,4A/공학관3층52호실       |    |
| 수강취소 불가 | 3    | 2     | 법학부 공법학전<br>공 | 2전공(전공) | 0296604 | <u>물권범</u>         | 02 | 남윤삼  | 3.0/3.0/0.0 | 주  | 화5B,6A,6B,목5B,6A,6B/법학관3총2호실 |    |

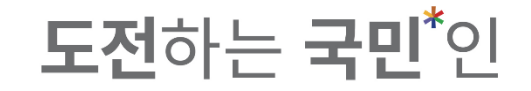

#### 3-2. ' 사전 이수 학점 ' 으로 선택할 경우, ' 접공 ' 으로 표기

| KNY 국민대학교 수       | 누강신청시스템 / 수       | 강신청  |         |         |         |     |                    |         |                 |    |                             |      |   |    |                |
|-------------------|-------------------|------|---------|---------|---------|-----|--------------------|---------|-----------------|----|-----------------------------|------|---|----|----------------|
| 공지사항 >            | 검                 | 색 구분 | 기본검색    | ● 대학원강좌 | - 원어깅   | · 주 |                    |         |                 |    |                             |      |   |    |                |
| 강좌조회 ><br>(수업계획서) | E                 | 배학원명 | 일반대학원   |         | ~       |     | 학과                 | 법학과     |                 |    | ↓ 학·석사연계 교과목만 조회            |      |   |    | Q <u>ক</u> র্থ |
| 수강신청체험 >          | 교교                | 라목번호 | 과목번호 입력 | 1       | ×       |     | 교과목명               | 교과목명 입력 |                 | ×  | 교수명 교수명 입력                  |      | × |    |                |
| 고<br>장바구니 >       | 전체 개설과목 14건<br>정대 | 년(기) | 배정학과    | 이수구분    | 교과목번호   | 분반  | 교과목명               | 교강사명    | 학졈/이론/실습        | 주야 | 강의시간/강의실                    | 원어강의 |   | 비고 | 수업계획서          |
| 장바구니내역 >          | 수강신청 완료           | 1    | 법학과     | 전공      | 631480a | 01  | <u>탈북자인권과 NGOs</u> | 한명섭     | 3.0 / 3.0 / 0.0 | 주  | 토14,18,24,28,34,38/범학관3종1호실 |      |   |    |                |
| 수강신청 >            | 7828              | 1    | 법학과     | 전공      | 631510a | 01  | <u>경제행정법연구</u>     | 박민      | 3.0 / 3.0 / 0.0 | 주  | 목7A,7B,8A,8B,9A,9B/법학관3층1호실 |      |   |    |                |
| 나의 시간표 >          | 수강 인원 제한          | 1    | 일반대학원   | 전공선택    | 657910b | 01  | <u>통계방법론</u>       | 나종민     | 2.0 / 2.0 / 0.0 | 주  | 화5A,5B,6A,6B/본부관3층12호실      |      |   |    | B              |
|                   | 수강신청              | 1    | 일반대학원   | 전공선택    | 672120a | 01  | <u>커뮤니케이선과교수법</u>  | 윤옥한     | 2.0 / 2.0 / 0.0 | 주  | 화8A,8B,9A,9B/본부관3층12호실      |      |   |    |                |
|                   | 수강신청              | 1    | 법학과     | 전공      | 692170a | 01  | 지적재산권법             | 이동기     | 3.0 / 3.0 / 0.0 | 주  | 월7A,7B,8A,8B,9A,9B/법학관3층1호실 |      |   |    |                |
|                   | 수강 인원 제한          | 1    | 일반대학원   | 전공선택    | 697290a | 01  | 한국문화읽기             | 조유선     | 2.0 / 2.0 / 0.0 | 주  | 월3A,3B,4A,4B/북악관3층3호실       |      |   |    | B              |
|                   | 수강신청              | 1-4  | 법학과     | 전공      | 6m9591a | 01  | 범죄학연구              | 이동기     | 3.0 / 3.0 / 0.0 | 주  | 월4A,4B,5A,5B,6A,6B/법학관3층1호실 |      |   |    |                |
|                   | 수강신청              | 1-4  | 법학과     | 전공      | 6m9d41a | 01  | <u>헌법판례연구</u>      | 박종현     | 3.0 / 3.0 / 0.0 | 주  | 목4A,4B,5A,5B,6A,6B/법학관3층1호실 |      |   |    |                |

| 총 신청과목 : 3   총 신청학 | 점 : 8(자유/핵심) | 고양 : 2) |               |         |         |                    |    | 나의 시간표 |             |    | 割口                           | <b>신청가능학점</b> : 21(성적우수 3 학점 포함)   자유/핵심교양가능 : 8 학점 🗮 🗰 |
|--------------------|--------------|---------|---------------|---------|---------|--------------------|----|--------|-------------|----|------------------------------|---------------------------------------------------------|
| 상태                 | 우선순위         | 학년(기)   | 배정학과          | 이수구분    | 교과목번호   | 교과목영               | 분반 | 교강사명   | 학점/이론/실습    | 주야 | 강의시간/강의실                     | 비고                                                      |
| 수강취소               | 1            | 1       | 법학과           | 전공      | 631480a | <u>탈북자인권과 NGOs</u> | 01 | 한명섭    | 3.0/3.0/0.0 | 주  | 토1A,1B,2A,2B,3A,3B/법학관3층1호실  |                                                         |
| 수강취소 불가            | 2            | 1-4     | 교양대학          | 자유교양    | 1615701 | <u>드론의이해</u>       | 01 | 이성욱    | 2.0/2.0/0.0 | 주  | 화2B,3A,3B,4A/공학관3층52호실       |                                                         |
| 수강취소 불가            | 3            | 2       | 법학부 공법학전<br>공 | 2전공(전공) | 0296604 | 물권법                | 02 | 남윤삼    | 3.0/3.0/0.0 | 주  | 회5B,6A,6B,딕5B,6A,6B/법학관3층2호실 |                                                         |

#### **도전**하는 **국민<sup>\*</sup>인**

#### 3-3. 대학원 교과목(학·석사 연계교과목이 아닌 교과목)을 수강신청할 경우, 별도 학점인정 여부 선택없이 수강신청 완료

|                   | 수강신청시스템 /         | / 수강신청               |           |          |         |                |                |       |         |             |          |                              |                                |                               |      |
|-------------------|-------------------|----------------------|-----------|----------|---------|----------------|----------------|-------|---------|-------------|----------|------------------------------|--------------------------------|-------------------------------|------|
| 공지사항 >            |                   | 검색 구분                | 기본검색      | ● 대학원강좌  | ○ 원어강좌  |                |                |       |         |             |          |                              |                                |                               |      |
| 강좌조회 ><br>(수업계획서) |                   | 대학원명                 | 일반대학원     |          | *       |                | 학과             | 일반대학원 |         |             |          | ↓ 학·석사연계 교과목만 조회             |                                | Q 조회                          |      |
| 수강신청체험 >          |                   | 교과목번호                | 과목번호 입력   |          | ж       |                | 교과목명           | 일본    |         | ×           |          | 교수명 교수명 입력                   | ×                              |                               |      |
| 장바구니 >            | ✔ 전체 개설과목 1건      |                      |           |          |         |                |                |       |         |             |          |                              |                                |                               |      |
| 8414 /            | 장대                | :년(기)                | 배정학과      | 이수구분     | 교과목번호   | 분반             | 교과목명           | 교강시   | 사명 학점/  | 이론/실습 주     | 야        | 강의시간/강의실                     | 원어강의                           | 비고 수업                         | 업계획서 |
| 장바구니내역 >          | 수강신청 완료           | 1-4                  | 국제지역학과    | 전공       | 6mB311a | 01 <u>일본</u> 7 | <u> 역연구세미나</u> | 최희    | 식 3.0 / | 3.0 / 0.0 3 | ¢5B,6A,6 | 5B,7A,7B,8A/북악관8층11호실        |                                |                               |      |
| 수강신청 >            |                   |                      |           |          |         |                |                |       |         |             |          |                              |                                |                               |      |
| 나의 시간표 🔷          |                   |                      |           |          |         |                |                |       |         |             |          |                              |                                |                               |      |
|                   |                   |                      |           |          |         |                |                |       |         |             |          |                              |                                |                               |      |
|                   |                   |                      |           |          |         |                |                |       |         |             |          |                              |                                |                               |      |
|                   |                   |                      |           |          |         |                |                |       |         |             |          |                              |                                |                               |      |
|                   |                   |                      |           |          |         |                |                |       |         |             |          |                              |                                |                               |      |
|                   |                   |                      |           |          |         |                |                |       |         |             |          |                              |                                |                               |      |
|                   |                   |                      |           |          |         |                |                |       |         |             |          |                              |                                |                               |      |
|                   | 총 신청과목 : 3   총 신청 | 영 <b>학점</b> : 8(자유/혁 | 백심교양 : 2) |          |         |                |                |       | 나의 시간표  |             |          |                              | <b>최대신청가능학점</b> : 21(성적우수 3 학점 | 포함)   <b>자유/핵심교양가능</b> : 8 학점 | = =  |
|                   | 상태                | 우선순위                 | 학년(기)     | 배정학과     | 이수구분    | 교과목번호          | 교과목명           | 분반    | 교강사명    | 학점/이론/실습    | 하 주야     | 강의시간/강의실                     |                                | 비고                            |      |
|                   | 수강취소              | ] 1                  | 1-4       | 국제지역학과   | 전공      | 6mB311a        | 일본지역연구세미나      | 01    | 최희식     | 3.0/3.0/0.0 | 주        | 수5B,6A,6B,7A,7B,8A/북악관8층11호실 |                                |                               |      |
|                   | 수강취소 불가           | 2                    | 1-4       | 교양대학     | 자유교양    | 1615701        | <u>드론의이해</u>   | 01    | 이성욱     | 2.0/2.0/0.0 | 주        | 화2B,3A,3B,4A/공학관3층52호실       |                                |                               |      |
|                   | 수강취소 불가           | 3                    | 2         | 법학부 공법학전 | 2전공(전공) | 0296604        | 물권법            | 02    | 나오사     |             |          |                              |                                |                               |      |

#### **도전**하는 **국민**<sup>\*</sup>인

#### 3-3. 대학원 교과목(학·석사 연계교과목이 아닌 교과목)을 수강신청한 경우, 해당 대학원 석사과정 이수 시 대학원 학점으로 인정 가능

|                   | 수강신청시스템 /         | 수강신청               |           |               |         |               |                  |       |           |             |          |                              |       |                                |                         |      |
|-------------------|-------------------|--------------------|-----------|---------------|---------|---------------|------------------|-------|-----------|-------------|----------|------------------------------|-------|--------------------------------|-------------------------|------|
| 공지사항 >            |                   | 검색 구분              | 기본검색      | ● 대학원강좌       | ○ 원어강좌  |               |                  |       |           |             |          |                              |       |                                |                         |      |
| 강좌조회 ><br>(수업계획서) |                   | 대학원명               | 일반대학원     |               | *       |               | 학과               | 일반대학원 |           |             |          | ↓ 학·석사연계 교과목만 조회             |       |                                | Q 조회                    |      |
| 수강신청체험 >          |                   | 교과목번호              | 과목번호 입력   |               | ×       |               | 교과목명             | 일본    |           | ж           |          | 교수명 교수명 입력                   |       | ×                              |                         |      |
| 자바그나 \            | ✔ 전체 개설과목 1건      |                    |           |               |         |               |                  |       |           |             |          |                              |       |                                |                         |      |
| 8919 /            | 성대                | ː년(기)              | 배정학과      | 이수구분          | 교과목번호   | 분반            | 교과목명             | 교강사   | ·명 학점/    | 이론/실습 주     | Dŧ       | 강의시간/강의실                     | 원어강의  | 비고                             | ÷                       | 업계획서 |
| 장바구니내역 >          | 수강신청 완료           | 1-4                | 국제지역학과    | 전공            | 6mB311a | 01 <u>일본지</u> | <u>력연구세미나</u>    | 최희식   | 월 3.0 / : | 3.0 / 0.0 주 | ⇔5B,6A,€ | 6B,7A,7B,8A/북악관8층11호실        |       |                                |                         |      |
| 수강신청 >            |                   |                    |           |               |         |               |                  |       |           |             |          |                              |       |                                |                         |      |
| 나의 시간표 🔿          |                   |                    |           |               |         |               |                  |       |           |             |          |                              |       |                                |                         |      |
|                   |                   |                    |           |               |         |               |                  |       |           |             |          |                              |       |                                |                         |      |
|                   |                   |                    |           |               |         |               |                  |       |           |             |          |                              |       |                                |                         |      |
|                   |                   |                    |           |               |         |               |                  |       |           |             |          |                              |       |                                |                         |      |
|                   |                   |                    |           |               |         |               |                  |       |           |             |          |                              |       |                                |                         |      |
|                   |                   |                    |           |               |         |               |                  |       |           |             |          |                              |       |                                |                         |      |
|                   |                   |                    |           |               |         |               |                  |       |           |             |          |                              |       |                                |                         |      |
|                   | 총 신청과목 : 3   총 신청 | <b>학점</b> : 8(자유/혁 | 백심교양 : 2) |               |         |               |                  |       | 나의 시간표    |             |          |                              | 최대신청2 | <b>\능학점</b> : 21(성적우수 3 학점 포함) | <b>자유/핵심교양가능</b> : 8 학점 | = =  |
|                   | 상태                | 우선순위               | 학년(기)     | 배정학과          | 이수구분    | 교과목번호         | 교과목명             | 분반    | 교강사명      | 학점/이론/실습    | 주야 주야    | 강의시간/강의실                     |       | н                              | 12                      |      |
|                   | 수강취소              | 1                  | 1-4       | 국제지역학과        | 전공      | 6mB311a       | <u>일본지역연구세미나</u> | 01    | 최희식       | 3.0/3.0/0.0 | 주        | 수5B,6A,6B,7A,7B,8A/북악관8층11호실 |       |                                |                         |      |
|                   | 수강취소 불가           | 2                  | 1-4       | 교양대학          | 자유교양    | 1615701       | <u>드론의이해</u>     | 01    | 이성욱       | 2.0/2.0/0.0 | 주        | 화2B,3A,3B,4A/공학관3층52호실       |       |                                |                         |      |
|                   | 수강취소 불가           | 3                  | 2         | 법학부 공법학전<br>공 | 2전공(전공) | 0296604       | 물권범              | 02    | 남윤삼       | 3.0/3.0/0.0 | 주        | 화5B,6A,6B,믁5B,6A,6B/법학관3층2호실 |       |                                |                         |      |

#### 장바구니 / 수강신청 매뉴얼 4-1. 수강신청 완료 후 '나의 시간표 '에서 수강신청내역 및 ' 학부 학점 ' 또는 '사전 이수 학점 ' 여부 확인 가능

|          | 수강신청시스템 / 나의 시간표                           |         |    |         |             |      |         |                                |       |       |
|----------|--------------------------------------------|---------|----|---------|-------------|------|---------|--------------------------------|-------|-------|
| 공지사항 >   | 수강신청내역                                     | 수강신청시간표 |    |         |             |      |         |                                |       |       |
| 강좌조회     | <b>총 신청과목</b> : 4과목   <b>총 신청학점</b> : 11학점 |         |    |         |             |      |         |                                |       | 🖶 출력  |
| (수업계획서)  | 교과목                                        | 과목번호    | 분반 | 이수구분    | 학점/이론/실습    | 담당교수 | 주/야     | 강의시간/건물 강의실                    | 학석사연계 | 재수강여부 |
| 수강신청체험 > | <u>경제행정법연구</u>                             | 631510a | 01 | 일반선택    | 3.0/0.0/3.0 | 박민   | <b></b> | 목7A,7B,8A,8B,9A,9B / 범학건3증1호실  | 학부인정  |       |
| 장바구니 >   | <u>탈북자인권과 NGOs</u>                         | 631480a | 01 | 전공      | 3.0/0.0/3.0 | 한명섭  | 주       | 토1A,1B,2A,2B,3A,3B / 법학편3증1호실  | 사전이수  |       |
| 장바구니내역 > | 드론의이해                                      | 1615701 | 01 | 자유교양    | 2.0/0.0/2.0 | 이성욱  | 주       | 회2B,3A,3B,4A / 공학관3종52호실       |       |       |
| 스가시쳐 \   | <u>물권범</u>                                 | 0296604 | 02 | 2전공(전공) | 3.0/0.0/3.0 | 남윤삼  | 주       | 화5B,6A,6B,덕5B,6A,6B / 법학관3층2호실 |       |       |
| TO20 /   |                                            |         |    |         |             |      |         |                                |       |       |
| 나의 시간표 > |                                            |         |    |         |             |      |         |                                |       |       |
|          |                                            |         |    |         |             |      |         |                                |       |       |

**도전**하는 국민<sup>\*</sup>인